# Novinky

# CADKON+ 2023 Service Pack 1

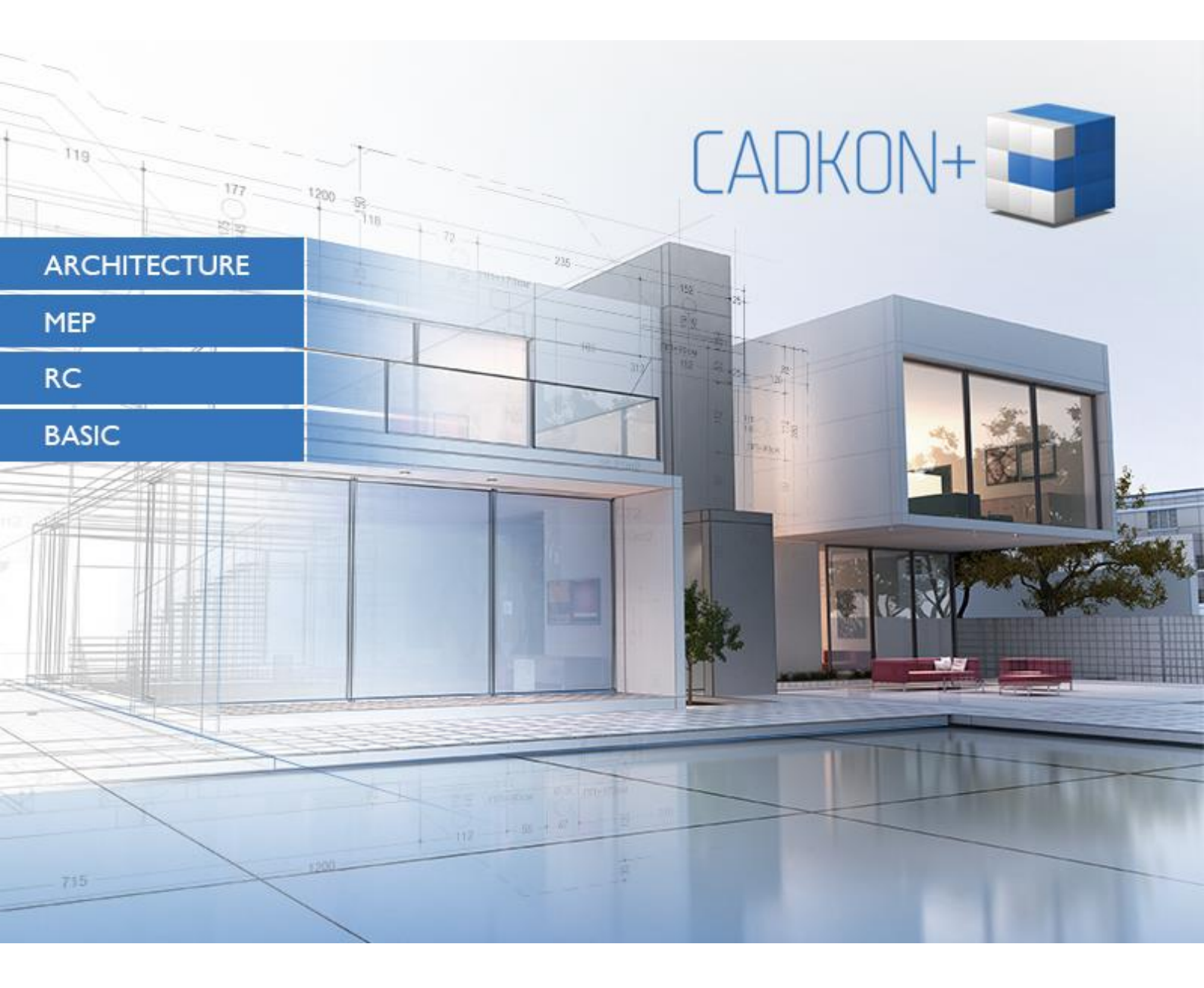

www.cadkon.eu

www.cadnet.cz, helpdesk.cadkon.eu, www.graitec.com

# Novinky CADKON+ 2023 Service Pack 1

CADKON+ 2023 Service Pack 1 obsahuje vylepšení a opravy pro CADKON+ ARCHITECTURE, CADKON+ MEP, CADKON+ RC a CADKON+ BASIC verze 2023.

Je určen pro všechny komerční instalace **CADKON+ 2023** (sestavení **23.0.0031**). Jedná se o instalace stažené do data 17.10.2022, to je datum uvedení Service Pack 1. Instalace stažené po tomto datu již Service Pack 1 obsahují a není jej proto nutné instalovat.

Přesné sestavení nainstalovaného CADKON+ lze ověřit příkazem "\_CKABOUT", zadaného přímo v prostředí CADKON+.

### Obsah:

| Obecné informace k instalaci servisních balíčků                                      |
|--------------------------------------------------------------------------------------|
| Instalace na počítač s již nainstalovaným CADKON+ 2023 4                             |
| Instalace na počítač bez CADKON+ 20235                                               |
| Novinky společné pro CADKON+ ARCHITECTURE, CADKON+ MEP, CADKON+ RC a CADKON+ BASIC 7 |
| Novinky pro CADKON+ ARCHITECTURE 10                                                  |
| Novinky pro CADKON+ MEP 17                                                           |
| Novinky pro CADKON+ RC                                                               |
| Opravy společné pro CADKON+ ARCHITECTURE, CADKON+ MEP, CADKON+ RC a CADKON+ BASIC 38 |
| Opravy pro CADKON+ ARCHITECTURE 40                                                   |
| Opravy pro CADKON+ MEP 42                                                            |
| Opravy pro CADKON+ RC 45                                                             |
| Technická podpora                                                                    |

### Obecné informace k instalaci servisních balíčků

Servisní balíčky CADKON+ jsou součástí vlastní online instalace CADKON+. Bez ohledu na to, jakou verzi CADKON+ 2023 máte nainstalovanou, online aktualizace programu provede aktualizaci všech potřebných souborů na nejnovější verzi.

Instalace servisních balíčků se provede pomocí aktualizovaného instalačního exe souboru CADKON+ 2023 (*SetupCadkonPlus\_2023.exe*). Po spuštění příslušného exe souboru, instalační program automaticky rozpozná, zdali je nebo není CADKON+ 2023 nainstalován a nabídne jednu z následujících možností:

• Aktualizovat CADKON+ (v případě, kdy je na příslušném PC automaticky dohledána jakákoli starší verze programu CADKON+ 2023).

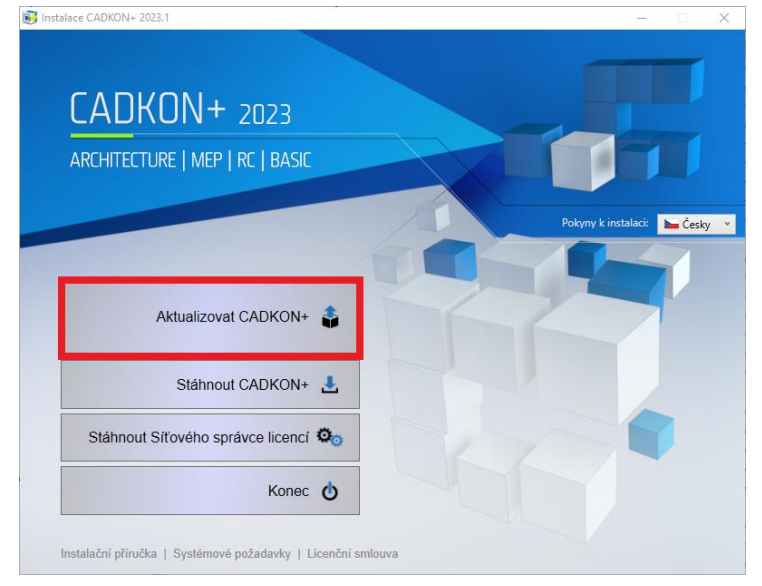

• Instalovat CADKON+ (v případě, kdy není na příslušném PC dohledána jakákoli starší verze CADKON+ 2023).

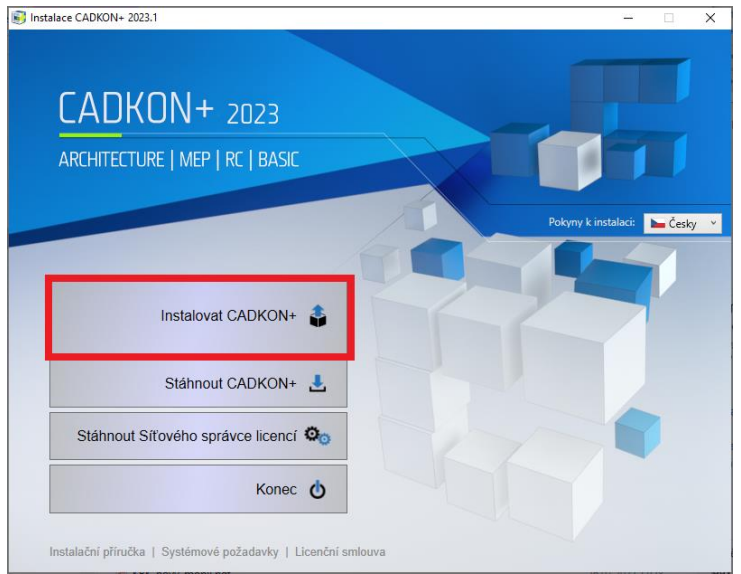

 Konfigurovat CADKON+ (v případě, kdy není dostupná žádná aktualizace programu a na příslušném PC je nainstalovaná nejnovější verze CADKON+ 2023).

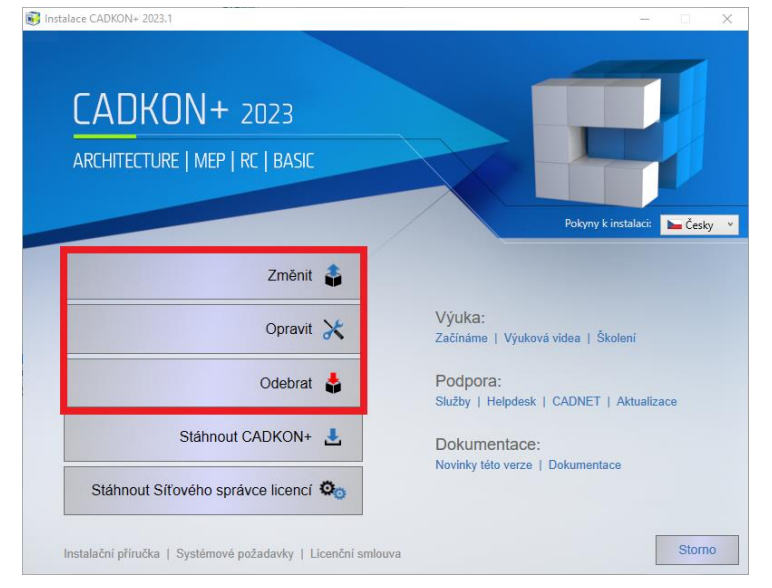

### Instalace na počítač s již nainstalovaným CADKON+ 2023

Aktualizovaný instalační soubor *SetupCadkonPlus\_2023.exe* CADKON+ 2023 jste obdrželi formou odkazu v emailu od společnosti Graitec, nebo si jej můžete stáhnout z <u>www.cadkon.eu</u>.

|       | příhlás | Т  | REGISTRACE | cz | PL | SK   | EN |
|-------|---------|----|------------|----|----|------|----|
| PODPO | RA      | RE | EFERENCE   | K  | ON | ΓΑΚΊ | ΓY |

Pro stažení z <u>www.cadkon.eu</u> je nutné se přihlásit (zaregistrovat) a přepnout se do sekce "MŮJ CADKON+" → "Dokumenty a aktualizace".

|                           |               |                                   |                |             | <b>-</b> | ODHL <sup>2</sup> | ISIT CZ | PL SK EN |    |
|---------------------------|---------------|-----------------------------------|----------------|-------------|----------|-------------------|---------|----------|----|
| CADKON+                   | 🛔 MŮJ CADKON- | PRODUKTY -                        | AKTUÁLNĚ 🗸     | EDU SEKCE   | PODPORA  | REFER             | ENCE    | KONTAK   | τy |
| Můj CADKON+               |               |                                   |                |             |          |                   |         |          |    |
|                           |               |                                   |                |             |          |                   |         |          |    |
| Stáhnout CADKON+          | > Vyberte p   | rodukt                            |                |             | _        |                   |         | 37       | ,  |
| 🝳 Získat zkušební licenci | > BASIC C     | ARCHITECTURE                      | MEP OD         | RC OD DMS C | D        |                   |         |          |    |
| 💄 Osobní údaje            | > Dokum       | vyhledávejte<br>entace ① Aktualiz | ace 🖸 🛛 Obecný | dokument O  | C Hledat |                   |         |          | ٦  |
| Správa licencí            | >             |                                   |                |             |          |                   |         |          | _  |
| අ Dokumenty a aktualizace | e > NOVÉ - 1  | HITECTURE: aktualizad             | e verze 2023   |             | ۵        | RCHITECTURE       | 7 MB    | EXE G    |    |
| Výuková videa             | > E ARC       | HITECTURE: aktualizad             | e verze 2022   |             |          |                   |         |          |    |

#### Postup instalace

Pokud máte na počítači již nainstalován CADKON+ 2023, postupujte následujícím způsobem:

- 1. Stáhněte si aktualizovaný instalační soubor SetupCadkonPlus\_2023.exe.
- 2. Vypněte CADKON+.
- 3. Spusťte stažený soubor *SetupCadkonPlus\_2023.exe*.
- 4. Klepněte na tlačítko "Aktualizovat CADKON+" a pokračujte v instalaci.
- 5. Po dokončení instalace klepněte na tlačítko "Dokončit".

Upozornění: Aktualizace programu nelze zpětně samostatně odinstalovat.

**Poznámka:** Instalací Sevice Packu 1 dojde také k aktualizaci **Slovenského doplňku** (doplněk, který upravuje výstupy z programu CADKON+ Architecture do slovenského jazyka), pokud je již instalovaný.

#### Zpětná kontrola nainstalované verze Service Pack 1

Pokud potřebujete ověřit nainstalovanou verzi Service Pack 1, postupujte následujícím způsobem:

- 1. Pod nabídkou Start (Windows) přejděte do Ovládacích panelů/ Programy/ Programy a funkce.
- 2. V seznamu všech nainstalovaných programů dohledejte CADKON+ **2023.1**. V podrobnostech daného záznamu najdete označení servisního balíčku **23.1.42** a datum instalace.

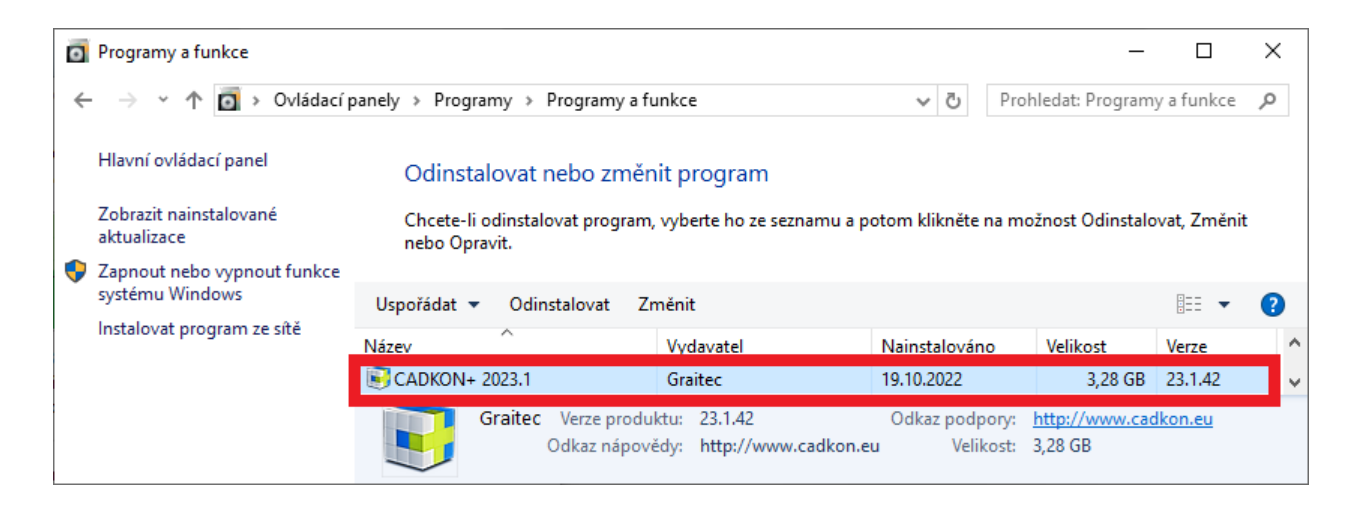

### Instalace na počítač bez CADKON+ 2023

Instalaci CADKON+ 2023 na nový počítač, kde CADKON+ ještě není nainstalován, provedete pomocí aktualizovaného exe souboru *SetupCadkonPlus\_2023.exe*, který jste obdrželi formou odkazu v emailu od společnosti Graitec, nebo si jej můžete stáhnout z <u>www.cadkon.eu</u>.

| PŘÍHL   | ÁSIT REGISTRACE | cz | PL | SK   | EN |
|---------|-----------------|----|----|------|----|
| PODPORA | REFERENCE       | к  | ON | ΓΑΚΊ | ſY |

Pro stažení z <u>www.cadkon.eu</u> je nutné se přihlásit (zaregistrovat) a přepnout se do sekce "MŮJ CADKON+".

|                           |                                                              |                                                                                                    |                                         |                                                            | <b>4</b>                                        | ODHLÁSIT CZ        | PL SK EN          |  |  |  |
|---------------------------|--------------------------------------------------------------|----------------------------------------------------------------------------------------------------|-----------------------------------------|------------------------------------------------------------|-------------------------------------------------|--------------------|-------------------|--|--|--|
| CADKON+                   | 🛔 MŮJ CADKON+                                                | PRODUKTY 🗸                                                                                                    | AKTUÁLNĚ 🗸                              | EDU SEKCE                                                  | PODPORA                                         | REFERENCE          | KONTAKTY          |  |  |  |
| Můj CADKON+               |                                                              |                                                                                                    |                                         |                                                            |                                                 |                    |                   |  |  |  |
|                           |                                                              |                                                                                                    |                                         |                                                            |                                                 |                    |                   |  |  |  |
| Stáhnout CADKON+          |                                                              | lua atažaní                                                                                                    |                                         |                                                            |                                                 |                    |                   |  |  |  |
| 🔩 Získat zkušební licenci | ><br>Stábněte si ak                                          | Ke stazeni<br>tuální zkušební ver                                                                                                    | zi CADKON+ která                        | obsabule progra                                            |                                                 | BASIC CADKON+      |                   |  |  |  |
| 🛓 Osobní údaje            | > ARCHITECTUR                                                | E, CADKON+ MEP a                                                                                                    | a CADKON+ RC. Po                        | stažení on-line ir                                         | nstalačního balí                                | čku a jeho spuště  | ní, si v průvodci |  |  |  |
| Správa licencí            | >                                                            | ktery z programu s                                                                                                    | e bude instalovat.                      |                                                            |                                                 |                    |                   |  |  |  |
| 省 Dokumenty a aktualizac  | e > moduly BAS                                               | CADKON+ 2023<br>SIC, ARCHITECTURE,                                                                                                    | MEP, RC                                 |                                                            |                                                 |                    |                   |  |  |  |
| Výuková videa             | >                                                            |                                                                                                    |                                         |                                                            |                                                 |                    |                   |  |  |  |
| 🞓 Školení a webináře      | › Instalační příru                                           | učku, popis novineł                                                                                                    | k atd. si můžete stá                    | hnout z uživatels                                          | ké sekce " <b>MŮJ</b> (                         | CADKON+ 🗲 Dok      | umenty a          |  |  |  |
| 🔅 Technická podpora       | <ul> <li>Aktualizace". E</li> <li>Chcete přejít z</li> </ul> | aktualizace". Doporučujeme se také podívat na výuková videa v uživatelské sekci "MŮJ CADKON+ → Videa".<br>Chcete přejít z AutoCADu na CADKON+? Pokud ano, podívejte se na dokument nejčastějších dotazů a řešení včet |                                         |                                                            |                                                 |                    |                   |  |  |  |
| ★ Váš názor               | video ukázek p                                               | ooužití.                                                                                                    |                                         |                                                            |                                                 |                    |                   |  |  |  |
| 📢 Novinky (programové)    | <ul> <li>Zkušební ver</li> <li>zkušební licen</li> </ul>     | ze CADKON+ na 3<br>ce vyplňte a odeš                                                                                                    | 30 dni vyžaduje a<br>ilete formulář z n | <b>ktivaci</b> zkušebni<br>abídky <mark>Získat zk</mark> u | i licence pomoc<br><mark>ušební licenci.</mark> | i autorizačních kó | dů. Pro získání   |  |  |  |

Podrobný popis postupu instalace CADKON+ 2023 na nový počítač, naleznete v Instalační příručce, která je dostupná po spuštění instalace CADKON+.

Poznámka: Instalace na nový počítač pomocí aktualizovaného exe souboru SetupCadkonPlus\_2023.exe, provede vždy čistou novou instalace, včetně všech oficiálně vydaných aktualizací programu (Service Pack, Hotfix, apod).

### Novinky společné pro CADKON+ ARCHITECTURE, CADKON+ MEP, CADKON+ RC a CADKON+ BASIC

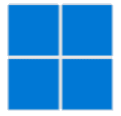

### Windows 11 ARM

 CADKON+ je nově podporován pod Windows 11 ARM64. Produkty CADKON+ lze instalovat na Windows 11 ARM64, čímž je umožněn jejich provoz na počítačích s architekturou ARM s tímto operačním systémem.

#### Obecné

 Pokud je otevíraný projekt otevřen na jiném PC, program během otevření zobrazí informaci, na jakém PC a pod jakým účtem je výkres otevřen.

| Advance CAD                                                                                     |                |                   | × |
|-------------------------------------------------------------------------------------------------|----------------|-------------------|---|
| C:\Users\PENICKA\Desktop\VYSKOVE_KO<br>PENICKA, NTB53<br>Chcete otevrit soubor pouze pro čtení? | TY.dwg je mome | entálně používán: |   |
| F F                                                                                             |                |                   |   |
|                                                                                                 | Ano            | Ne                |   |

Obr. Zobrazená informace, jaký uživatel a jaké PC otevíraný projekt používá

### Migrace nastavení a obnova původního nastavení

- Migrovat nastavení lze nově mezi různými moduly CADKON+. Nelze migrovat pouze menu (pracovní prostory), které jsou pro každý modul diametrálně rozlišné, a proto ho nelze migrovat. Všechny ostatní nastavení (knihovny, tiskárny, tabulky vykreslování atd.), jsou mezi různými moduly nově migrovány.
- Protokol migrace obsahuje přehlednější informace o případném selhání migrace.
- Při použití obnovy programu do původního nastavení, se vytváří stejná struktura zálohy, jako při exportu nastavení. Tuto zálohu uživatelských dat lze jednoduše zpět importovat (dříve bylo nutné jednotlivé soubory ručně kopírovat). Nástroj pro export/ import nastavení je dostupný pod nabídkou Start (Windows).
- V CADKON+ Architecture se nově migrují Akce a Označení skladeb podlah.

### Kreslení

- Jsou upraveny výchozí styly multiodkazů pro jednotky metry a milimetry (změněny velikosti šipek a textů, změněna šipka na otevřenou 30), aby lépe odpovídaly nastavenému měřítku.
- Je také vylepšena rychlost příkazu Rychle vybrat při vyjmutí objektů z výběrové množiny.

### Vlastnosti

- Ve vlastnostech je možné měnit počáteční a koncovou šířku segmentů křivky.
- Při dvojkliku na objekt se dialogové okno vlastností nezavírá, okno zůstává vždy zobrazeno.

### Správce hladin

- Pokud je aktivní filtr hladin a je připojen Xref, je potlačena informace, že hladiny Xrefu neodpovídají aktuálnímu filtru hladin. Hláška se zobrazuje pouze při uživatelsky přidané hladině.
- Automaticky je vytvořen filtr hladin pro hladiny, které mají přepsané vlastnosti (barvu, typ čáry, tloušťku čáry, průhlednost) ve výřezu. Jednoduše a rychle lze tak identifikovat hladiny s přepsanými vlastnostmi.

| X        | 1 0 × 1 1 × 2 ×      | <u>6</u>            |              |            |            |          |         |               |        |
|----------|----------------------|---------------------|--------------|------------|------------|----------|---------|---------------|--------|
|          | 聲 🛱 🟝 📾 🔥 🦹          |                     |              |            |            |          |         |               |        |
|          | ⊟ <b>ﷺ</b> Vše       | Název hladiny       | Barva        | Typ čáry   | Vypnout    | Zamkno   | Zmrazit | Tloušťka čáry |        |
|          |                      | 009-ŠRAFY-BOURANÉ   | Zele         | Continuous | <b></b>    | ្ឋា      | *       | - 0.18        |        |
|          | 🚭 Viewport Overrides | 020-KOTY_VÝŠKOVÉ    | 8            | Continuous | <b></b>    | ្ឋា      | *       | - 0.20        |        |
|          |                      |                     | 020-TABULKA1 | Mod        | Continuous | <b>?</b> | ្វា     | *             | - 0.13 |
|          |                      | 025-ZDIVO1          | 8            | Continuous | <b>?</b>   | ្វា      | \$      | — 0.25        |        |
|          |                      | 030-ZDIVO           | Červ         | Continuous | <b>?</b>   | dî 🚽     | \$      | <b>—</b> 0.30 |        |
| <u> </u> | l l                  | 035-ŽIVICE          | Žlutá        | ACAD_ISO   | 9          | aî 🔒     | \$      | - 0.35        |        |
| lad      |                      | 040-OCELOVÉ PROFILY | Bílá         | DASHDOT    | 9          | dî 🚽     | \$      | <b>—</b> 0.50 |        |
| ík h     |                      | 040-POPIS           | Zele         | Continuous | 9          | dî 🚽     | \$      | <b>—</b> 0.40 |        |
| umi      |                      | 040-TABULKA1        | Zele         | Continuous | <b>?</b>   | dî 🚽     | \$      | — 0.40        |        |
| izku     |                      | 040-VAZNÍKY         | Bílá         | Continuous | 9          | dî 🚽     | \$      | <u> </u>      |        |
| Prú      |                      |                     |              |            |            |          |         | 1             |        |
|          | Připravený           |                     |              |            |            |          |         |               |        |

Obr. Automaticky vytvořený filtr hladin na přepsané hladiny (jejich vlastností) ve výřezu

### Vykreslování

- Pro interní tiskárny do PDF, DWF, PNG a JPG je možné definovat vlastní formáty papíru.
- Formáty papíru je možné filtrovat a zjednodušit si tak seznam používaných formátů.
- Nově je také možné veškeré formáty upravit a změnit jim okraje/ potisknutelnou plochu.
- Veškeré nastavení formátů papíru, filtrů rozměrů papíru, okrajů apod. se ukládá do souboru PMP. Tento PMP soubor je možné připojit k jakékoli tiskárně a tím migrovat nastavení mezi tiskárnami.
- Při změně tiskárny se program snaží zachovat nastavený formát papíru. Podmínkou zachování stejného formátu papíru při změně tiskárny je, že daná tiskárna musí podporovat a mít nadefinovaný příslušný formát.

### G GRAITEC -

| 💽 Tisk - Model                 |                                | ×                                                                                                |
|--------------------------------|--------------------------------|--------------------------------------------------------------------------------------------------|
| Nastavení stránky              |                                | Tabulka stylu vykreslování<br>(nřířazení ner)                                                    |
| Název: <žádný>                 | V Přidat                       | C Editor konfigurace tiskárny - DWG to PDF.pc3 – D X                                             |
| Tiskárna                       |                                | Obecné Porty Nastavení zařízení a dokumentu                                                      |
| Název: DWG to PDF.pc3          | Vlastnosti                     | WG to PDF.pc3                                                                                    |
| Tiskárna: PC3 file             | Možnosti PDF                   | ian - Sa Media                                                                                   |
| Umístění:                      |                                | Crafika                                                                                          |
| Ponis:                         | Vykreslit do souhor            | 20 Uživatelské vlastnosti                                                                        |
| Velikost naníru                | Vykreslovaná ohlast            | Uživatelsky definované rozměry papíru                                                            |
| TCO A2 (207 00 × 420 00 MM)    |                                | Upravit standardní rozměry papíru (potisknutelná plocha)                                         |
| 150 AS (297.00 X 420.00 MM)    | Co vykreslit: Okno ~           | Filter Paper Sizes                                                                               |
| Velikost: 297.00 x 420.00      | Oblact ticku oknem             | Název souboru PMP <c:\users\penicka\desktop\dwg pdf.pmp="" to=""></c:\users\penicka\desktop\dwg> |
| Potisknutelná: 285.41 x 384.41 |                                | U vatelské rozměry papíru                                                                        |
|                                | Z:                             | User 1 (297 x 600 MM) Nové                                                                       |
| Meritko vykreslovani           | X: 1136588.16 Y: 774311.793    |                                                                                                  |
| Přizpůsobit do plochy          | Do:                            | Odstranit                                                                                        |
| Měřítko: Uživatelské ∨         | X: 1178588.16 Y: 744611.793    | Upravit                                                                                          |
| 1.000000 mm ~                  |                                | Šířka: 297.0mm, Výška: 600.0mm<br>LR: 10.0mm, 10.0mm Tisknutelná oblast: 277.0mm x               |
| =<br>109.257637 jednotky       | Zadejte vykreslovanou oblast > |                                                                                                  |
|                                |                                | Výchozí Uložit Jako                                                                              |
| ? Náhled                       | Použít pro rozvr. Obnovit      |                                                                                                  |
|                                |                                | OK Storno                                                                                        |

Obr. Nové možnosti nastavení tisku - uživatelské formáty, filtry papíru, připojení PMP apod.

### Novinky pro CADKON+ ARCHITECTURE

### Napojení vícevrstvých konstrukcí

Rozšíření funkčnosti stávající funkce, které nově umožnuje řešit napojení jednotlivých vrstev vícevrstvých konstrukcí v místech styků těchto konstrukcí.

- Pomocí číselné hodnoty lze definovat jednotlivým vrstvám prioritu napojení vrstev.
- Při připojování vícevrstvých konstrukcí se následně napojení jednotlivých vrstev řídí hodnotami indexů a názvy vrstev.
- Vrstva s nižším indexem projde vrstvou s vyšším indexem. Vrstvy stejného názvu a indexu se spojí.

| Trasa konstrukce   Trasa body <   Načíst skladbu pro editaci <   Vlastnosti   Načíst z výkresu <   Načíst z výkresu <   S01   Varačení:   S01   Varačení:   Voju z z knihovný   Načíst z výkresu    S01   Varačení:   Voju z z knihovný   Načíst z výkresu    S01   Varačení:   Voju z z knihovný   Načíst z výkresu    Strana vykreslení:   Vlevo   Vykreslovat od:   První vrstvy   Strana vykreslení:   Vlevo   Vikreslovat od:   První vrstvy   Iladina zadané hranice:   Ano   Hladina protější hranice:   Ano   Vikreslovat od:   De knihovný   Vazvření konců:   Ne   Vizavření konců:   Ne   Vizavření konců:                                                                                                    | Vícevrstvé konstrukce     |                       |                      |  |
|----------------------------------------------------------------------------------------------------|---------------------------|-----------------------|----------------------|--|
| Imacist skladbu pro editaci          Vlastnosti         Načíst z výkresu          Načíst z výkresu          Načíst z výkresu          S01         Označení:         S01         Vlastnosti         Inoušťtka skladby [mm] = 580         Číslo v         Název vrstvy         I vnitřní omítka         1         Vnitřní omítka         15         3         ISOVER EPS GreyWall         240         2         YTONG Statik HL         300         1         Venkovní omítka         25         3         Strana vykreslení:         Vlevo         Vykreslovat od:         První vrstvy         Vladaná hranice:         Ano         Vladina protější hranice:         Ano         Vladina protější hranice:         Die knihovny         Vavření konců:         Ne         Vavření konců:                                                                                                    | Trasa konstrukce          |                       |                      |  |
| Načíst skladbu pro editaci    Vlastnosti   Načíst z výkresu    Načíst z výkresu    Novinky 2023_1   Označení:   S01   Označení:   S01   Tloušť ka skladby [mm] = 580   Číslo v   Název vrstvy   Tloušť ka skladby [mm] = 580   Číslo v   Název vrstvy   Tloušť ka skladby [mm] = 580   Číslo v   Název vrstvy   Tloušť ka skladby [mm] = 580   Číslo v   Název vrstvy   Tloušť ka skladby [mm] = 580   Číslo v   Název vrstvy   Tloušť ka skladby [mm] = 580   Šíslo v   Název vrstvy   Tloušť ka skladby [mm] = 580   Šíslo v   Napojení vrstev   3   3   Strana vykreslení:   Vlevo   Vykreslovat od:   První vrstvy   Zadaná hranice:   Ano   Hladina zadané hranice:   Dle knihovny   Vladina protější hranice:   Dle knihovny   Vavření konců:   Ne   Vavření konců:                                                                                                    |                           | Trasa body <          |                      |  |
| Vlastnosti<br>Načíst z výkresu < Vybrat z knihovny<br>Akce: Novinky 2023_1<br>Označení: S01                                                                                                    | Načíst                    | skladbu pro editaci < |                      |  |
| Načíst z výkresu          Vybrat z knihovny           Akce:         Novinky 2023_1            Označení:         S01            Označení:         S01            Tloušť ka skladby [mm] = 580             Číslo v         Název vrstvy         Tloušť ka [mm]         Napojení vrstev           1         Vnitňní omítka         15         3           2         YTONG Statik HL         300         1           3         ISOVER EPS GreyWall         240         2           4         Venkovní omítka         25         3           5         "Spodní hrana"             Vykreslovat od:         První vrstvy             Vladaná hranice:         Ano             Hladina zadané hranice:         Dle knihovny             Hladina protější hranice:         Ano             Hladina vnitřních hran:         CKSTENY_PODROVINOU             Vlavění konců:         Ne                                                                                                    | Vlastnosti                |                       |                      |  |
| Akce:       Novinky 2023_1          Označení:       S01          Označení:       S01          Tloušťka skladby [mm] = 580           Číslo v       Název vrstvy       Tloušťka [mm]       Napojení vrstev         1       Vniťňí omitka       15       3         2       YTONG Statik HL       300       1         3       ISOVER EPS GreyWall       240       2         4       Venkovní omítka       25       3         5       "Spodní hrana"           Strana vykreslení:       Vlevo           Vykreslovat od:       První vrstvy           Protější hranice:       Ano           Hladina zvničních hran:       Dle knihovny           Hladina vnitřních hran:       Dle haldiny           Uzavření konců:       Ne           Hladina uzavřených konců:       CKSKLADBA                                                                                                    | Načíst z výkresu <        | V                     | ybrat z knihovny     |  |
| Označení:       S01         Tloušťka skladby [mm] = 580         Číslo v       Název vrstvy         Tloušťka skladby [mm] = 580         Číslo v       Název vrstvy         Tloušťka skladby [mm] = 580         Číslo v       Název vrstvy         Tloušťka skladby [mm] = 580         Šíslo v       Název vrstvy         Tloušťka [mm]       Napojení vrstev         1       Vnitřní omítka       15         2       YTONG Statik HL       300       1         3       ISOVER EPS GreyWall       240       2         4       Venkovní omítka       25       3         5       "Spodní hrana"       Vlevo       ~         Vykreslovat od:       První vrstvy       ~       ~         Zadaná hranice:       Ano       ~       ~         Hladina zadané hranice:       Dle knihovny       ~       ~         Protější hranice:       Ano       ~       ~         Hladina protější hranice:       Dle knihovny       ~       ~         Hladina vnitřních hran:       CKSTENY_PODROVINOU       ~       ~         Uzavření konců:       Ne       ~       ~         Hladina uzavřených konců:       C | Akce:                     | Novinky 2023_1        | ~                    |  |
| Tloušťka skladby [mm] = 580         Číslo v Název vrstvy       Tloušťka [mm]       Napojení vrstev         1       Vniťňí omitka       15       3         2       YTONG Statik HL       300       1         3       ISOVER EPS GreyWall       240       2         4       Venkovní omítka       25       3         5       "Spodní hrana"       ×         Vykreslovat od:       První vrstvy       ×         Hladina zadané hranice:       Dle knihovny       ×         Hladina protější hranice:       Dle knihovny       ×         Hladina vnitřních hran:       Dle hladiny       ×         Vlzavření konců:       Ne       ×                                                                                                    | Označení:                 | S01                   | ~                    |  |
| Tloušťka skladby [mm] = 580         Číslo v Název vrstvy       Tloušťka [mm]       Napojení vrstev         1       Vnitřní omítka       15       3         2       YTONG Statik HL       300       1         3       ISOVER EPS GreyWall       240       2         4       Venkovní omítka       25       3         5       "Spodní hrana"       Vlevo       ~         Vykreslovat od:       První vrstvy       ~       ~         Zadaná hranice:       Ano       ~       ~         Hladina zadané hranice:       Dle knihovny       ~       ~         Hladina protější hranice:       Dle knihovny       ~       ~         Hladina vnitřních hran:       CKSTENY_PODROVINOU       ~       ~         Uzavření konců:       Ne       ~       ~         Hladina uzavřených konců:       CKSKLADBA       ~       ~                                                                                                    | <del>7 8 7 8 7</del>      |                       |                      |  |
| Tloušťka skladby [mm] = 580         Číslo v Název vrstvy       Tloušťka [mm]       Napojení vrstev         1       Vnitřní omítka       15       3         2       YTONG Statik HL       300       1         3       ISOVER EPS GreyWall       240       2         4       Venkovní omítka       25       3         5       "Spodní hrana"       Vlevo       ~         Vykreslovat od:       První vrstvy       ~       ~         Iladina zadané hranice:       Ano       ~       ~         Hladina zodané hranice:       Dle knihovny       ~       ~         Hladina vnitřních hran:       CKSTENY_PODROVINOU       ~       ~         Vlazavření konců:       Ne       ~       ~                                                                                                    |                           |                       |                      |  |
| Tloušťka skladby [mm] = 580         Číslo v       Název vrstvy         1       Vniťní omítka       15         2       YTONG Statik HL       300       1         3       ISOVER EPS GreyWall       240       2         4       Venkovní omítka       25       3         5       "Spodní hrana"       V         Strana vykreslení:       Vlevo       ✓         Vykreslovat od:       První vrstvy       ✓         Zadaná hranice:       Ano       ✓         Hladina zadané hranice:       Dle knihovny       ✓         Hladina protější hranice:       Dle knihovny       ✓         Hladina vnitřních hran:       Dle hladiny       ✓         Vlzavření konců:       Ne       ✓         Hladina uzavřených konců:       CKSKLADBA       ✓                                                                                                    |                           |                       |                      |  |
| TIoušťka skladby [mm] = 580         Číslo v Název vrstvy       Tloušťka [mm]       Napojení vrstev         1       Vnitřní omítka       15       3         2       YTONG Statik HL       300       1         3       ISOVER EPS GreyWall       240       2         4       Venkovní omítka       25       3         5       "Spodní hrana"       Vlevo       ~         Vykreslovat od:       První vrstvy       ~       ~         Zadaná hranice:       Ano       ~       ~         Hladina zadané hranice:       Dle knihovny       ~       ~         Hladina protější hranice:       Dle knihovny       ~       ~         Hladina vnitřních hran:       CKSTENY_PODROVINOU       ~       ~         Uzavření konců:       Ne       ~       ~         Hladina uzavřených konců:       CKSKLADBA       ~       ~                                                                                                    |                           |                       |                      |  |
| Tloušťka skladby [mm] = 580         Číslo v Název vrstvy       Tloušťka [mm]       Napojení vrstev         1       Vnitřní omítka       15       3         2       YTONG Statik HL       300       1         3       ISOVER EPS GreyWall       240       2         4       Venkovní omítka       25       3         5       "Spodní hrana"       Vlevo       ~         Vykreslovat od:       První vrstvy       ~       ~         Zadaná hranice:       Ano       ~       ~         Hladina zadané hranice:       Dle knihovny       ~       ~         Hladina protější hranice:       Dle knihovny       ~       ~         Hladina vnitřních hran:       CKSTENY_PODROVINOU       ~       ~         Vlzavření konců:       Ne       ~       ~         Hladina uzavřených konců:       CKSKLADBA       ~       ~                                                                                                    |                           |                       |                      |  |
| Toustka skladby [mm] = 580         Číslo v Název vrstvy       Tloušťka [mm]       Napojení vrstev         1       Vnitřní omítka       15       3         2       YTONG Statik HL       300       1         3       ISOVER EPS GreyWall       240       2         4       Venkovní omítka       25       3         5       "Spodní hrana"       Vlevo       ✓         Vykreslovat od:       První vrstvy       ✓         Zadaná hranice:       Ano       ✓         Hladina zadané hranice:       Dle knihovny       ✓         Hladina protější hranice:       Dle knihovny       ✓         Hladina vnitřních hran:       CKSTENY_PODROVINOU       ✓         Uzavření konců:       Ne       ✓         Hladina uzavřených konců:       CKSKLADBA       ✓                                                                                                    |                           | 1 500                 | <u></u>              |  |
| Císlo v       Název vrstvy       Tloušťka [mm]       Napojení vrstev         1       Vnitřní omítka       15       3         2       YTONG Statik HL       300       1         3       ISOVER EPS GreyWall       240       2         4       Venkovní omítka       25       3         5       "Spodní hrana"       Vlevo       ~         Vykreslovat od:       První vrstvy       ~         Zadaná hranice:       Ano       ~         Hladina zadané hranice:       Dle knihovny       ~         Hladina protější hranice:       Dle knihovny       ~         Hladina vnitřních hran:       CKSTENY_PODROVINOU       ~         Uzavření konců:       Ne       ~         Hladina uzavřených konců:       CKSKLADBA       ~                                                                                                    | Tioustka skladby [mm      | I] = 280              |                      |  |
| 1       Vilki in oninka       1.3       5         2       YTONG Statik HL       300       1         3       ISOVER EPS GreyWall       240       2         4       Venkovní omítka       25       3         5       "Spodní hrana"       2         Vykreslovat od:       První vrstvy       ~         Zadaná hranice:       Ano       ~         Hladina zadané hranice:       Dle knihovny       ~         Protější hranice:       Ano       ~         Hladina protější hranice:       Dle knihovny       ~         Hladina vnitřních hran:       CKSTENY_PODROVINOU       ~         Vzavření konců:       Ne       ~         Hladina uzavřených konců:       CKSKLADBA       ~                                                                                                    | Císlo v Název vrstvy      | Tloušťka [mm]         | Napojení vrstev<br>2 |  |
| 3       ISOVER EPS GreyWall       240       2         4       Venkovní omítka       25       3         5       "Spodní hrana"       2       3         Strana vykreslení:       Vlevo       ✓         Vykreslovat od:       První vrstvy       ✓         Zadaná hranice:       Ano       ✓         Hladina zadané hranice:       Dle knihovny       ✓         Protější hranice:       Ano       ✓         Hladina protější hranice:       Dle knihovny       ✓         Hladina vnitřních hran:       CKSTENY_PODROVINOU       ✓         Vzavření konců:       Ne       ✓         Hladina uzavřených konců:       CKSKLADBA       ✓                                                                                                    | 2 YTONG Statik HL         | 300                   | 1                    |  |
| 4       Venkovní omítka       25       3         5       "Spodní hrana"       25       3         Strana vykreslení:       Vlevo       ~         Vykreslovat od:       První vrstvy       ~         Zadaná hranice:       Ano       ~         Hladina zadané hranice:       Dle knihovny       ~         Protější hranice:       Ano       ~         Hladina protější hranice:       Dle knihovny       ~         Hladina vnitřních hran:       CKSTENY_PODROVINOU       ~         Uzavření konců:       Ne       ~         Hladina uzavřených konců:       CKSKLADBA       ~                                                                                                    | 3 ISOVER EPS GreyV        | Vall 240              | 2                    |  |
| 5       "Spodní hrana"         Strana vykreslení:       Vlevo         Vykreslovat od:       První vrstvy         Zadaná hranice:       Ano         Hladina zadané hranice:       Dle knihovny         Protější hranice:       Ano         Hladina protější hranice:       Dle knihovny         Hladina protější hranice:       Dle knihovny         Hladina vnitřních hran:       CKSTENY_PODROVINOU         Tloušťka vnitřních hran:       Dle hladiny         Uzavření konců:       Ne         Kadalada       Kadalada                                                                                                    | 4 Venkovní omítka         | 25                    | 3                    |  |
| Strana vykreslení:       Vlevo         Vykreslovat od:       První vrstvy         Zadaná hranice:       Ano         Hladina zadané hranice:       Dle knihovny         Protější hranice:       Ano         Hladina protější hranice:       Dle knihovny         Hladina vnitřních hran:       CKSTENY_PODROVINOU         Tloušťka vnitřních hran:       Dle hladiny         Uzavření konců:       Ne         Vzavření konců:       CKSKLADBA                                                                                                    | 5 "Spodní hrana"          |                       |                      |  |
| Vykreslovat od:       První vrstvy       ✓         Zadaná hranice:       Ano       ✓         Hladina zadané hranice:       Dle knihovny       ✓         Protější hranice:       Ano       ✓         Hladina protější hranice:       Dle knihovny       ✓         Hladina protější hranice:       Dle knihovny       ✓         Hladina vnitřních hran:       CKSTENY_PODROVINOU       ✓         Tloušťka vnitřních hran:       Dle hladiny       ✓         Uzavření konců:       Ne       ✓         Hladina uzavřených konců:       CKSKLADBA       ✓                                                                                                    | Strana vykreslení:        | Vlevo                 | ~                    |  |
| Zadaná hranice:       Ano          Hladina zadané hranice:       Dle knihovny          Protější hranice:       Ano          Hladina protější hranice:       Dle knihovny          Hladina protější hranice:       Dle knihovny          Hladina vnitřních hran:       CKSTENY_PODROVINOU          Tloušťka vnitřních hran:       Dle hladiny          Uzavření konců:       Ne          Hladina uzavřených konců:       CKSKLADBA                                                                                                    | Vykreslovat od:           | První vrstvy          | ~                    |  |
| Hladina zadané hranice:       Dle knihovny       ✓         Protější hranice:       Ano       ✓         Hladina protější hranice:       Dle knihovny       ✓         Hladina vnitřních hran:       CKSTENY_PODROVINOU       ✓         Tloušťka vnitřních hran:       Dle hladiny       ✓         Uzavření konců:       Ne       ✓         Hladina uzavřených konců:       CKSKLADBA       ✓                                                                                                    | Zadaná hranice:           | Ano                   | ~                    |  |
| Protější hranice:       Ano          Hladina protější hranice:       Dle knihovny          Hladina vnitřních hran:       CKSTENY_PODROVINOU          Tloušťka vnitřních hran:       Dle hladiny          Uzavření konců:       Ne          Hladina uzavřených konců:       CKSKLADBA                                                                                                    | Hladina zadané hranice:   | Dle knihovny          | ~                    |  |
| Hladina protější hranice:     Dle knihovny     ✓       Hladina vnitřních hran:     CKSTENY_PODROVINOU     ✓       Tloušťka vnitřních hran:     Dle hladiny     ✓       Uzavření konců:     Ne     ✓       Hladina uzavřených konců:     CKSKLADBA     ✓                                                                                                    | Protější hranice:         | Ano                   | ~                    |  |
| Hladina vnitřních hran:     CKSTENY_PODROVINOU     ~       Tloušťka vnitřních hran:     Dle hladiny     ~       Uzavření konců:     Ne     ~       Hladina uzavřených konců:     CKSKLADBA     ~                                                                                                    | Hladina protější hranice: | Dle knihovny          | ~                    |  |
| Tloušťka vnitřních hran:     Dle hladiny     V       Uzavření konců:     Ne     V       Hladina uzavřených konců:     CKSKLADBA     V                                                                                                    | Hladina vnitřních hran:   | CKSTENY_PODROVI       | vou ~                |  |
| Uzavření konců: Ne ~<br>Hladina uzavřených konců: CKSKLADBA ~                                                                                                    | Tloušťka vnitřních hran:  | Dle hladiny           | ~                    |  |
| Hladina uzavřených konců: CKSKLADBA 🗸                                                                                                    | Uzavření konců:           | Ne                    | ~                    |  |
|                                                                                                    | Hladina uzavřených konců: | CKSKLADBA             | ~                    |  |
| Napoveda                                                                                                    |                           |                       | Nápověda             |  |

Obr. Nové možnosti nastavení pro napojování vrstev

### 

 Vhodným nastavení hodnot napojení vrstev tak můžete dosáhnout toho, aby se jednotlivé vrstvy vícevrstvé konstrukce napojili tak, jak potřebujete.

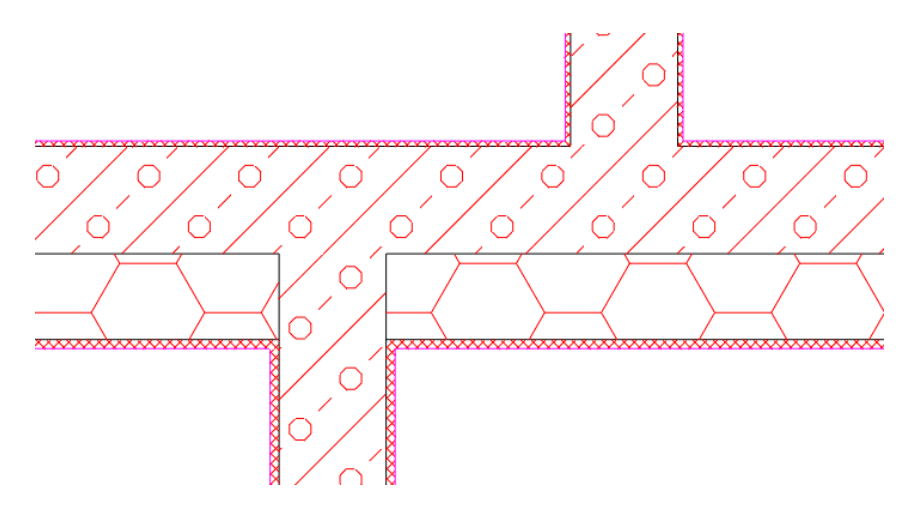

Obr. Ukázka napojení vícevrstvých konstrukcí

 Využití této funkčnosti je široké. Můžete napojovat sendvičové stěny v půdorysném zobrazení, ale stejně tak jednotlivé vrstvy v rámci řešení řezů vícevrstvými konstrukcemi.

### Video ukázka

### Odpojení výškových kót

Na základě požadavků jsme rozšířili funkčnost výškových kót o možnost odpojit výškové kóty. Výškové kóty standardně reagují na změnu polohy vůči základně. V některých případech však toto chování uživatelům nevyhovovalo a požadovali možnost odpojit kóty, aby se v případě posunu, například celého řezu, kóty neaktualizovali.

 Vykreslené výškové kóty je možné odpojit, takže se nadále neaktualizují např. při posunu, kopii apod.

| Editace výškových kót         | ×         |  |  |  |  |
|-------------------------------|-----------|--|--|--|--|
| Kreslit vynášecí čáru         |           |  |  |  |  |
| 🗌 Posunout na vynášecí čáru   |           |  |  |  |  |
| Zrcadlit kóty                 |           |  |  |  |  |
| 🗹 Odpojit kóty                |           |  |  |  |  |
| 🗌 Upravit kóty dle nastavení: | Nastavení |  |  |  |  |
|                               |           |  |  |  |  |
| OK Storno                     | Nápověda  |  |  |  |  |
|                               |           |  |  |  |  |

Obr. Odpojení se provádí přes dialog Editace výškový kót

 Odpojené výškové kóty po označení ve výkresu nezobrazují žádný glyph (nezobrazuje se červený křížek základny ani modrý křížek u kót na základnu vázaných).

# 

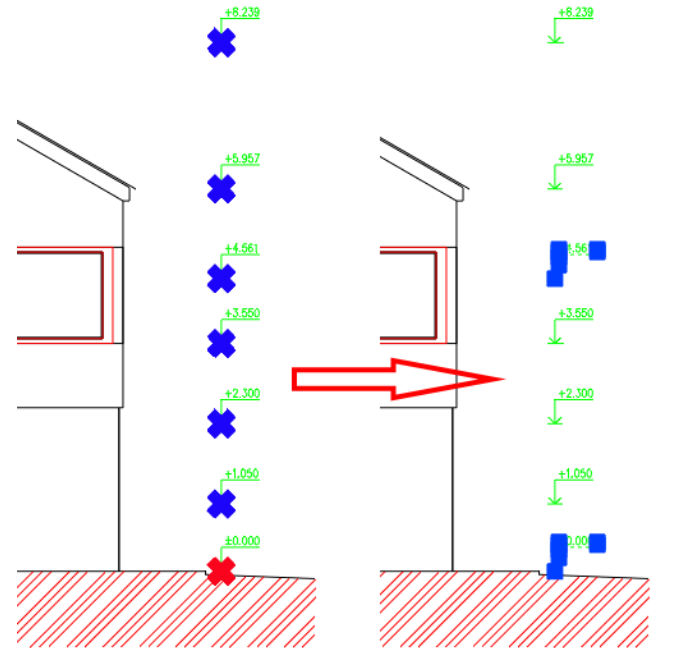

Obr. Příklad odpojení výškových kót a jejich zobrazení po označení ve výkresu

Odpojené výškové kóty je možné kdykoli opět připojit a tím je opět aktivovat.

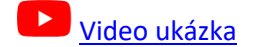

### Optimalizace práce s výškovými kótami

Na základě Vaší odezvy jsme výrazně vylepšili rychlost práce s výškovými kótami. Ve velkých výkresech, kde bylo velké množství kót – obvykle více jak 100, docházelo při označení kót a některých operacích s výškovými kótami k prodlevám v zobrazení glyphů (modré a červené křížky) zobrazujících základnu a na ně navázané kóty.

- Zrychlení označení výškových kót pomocí glyphů při označení ve výkresu.
- Zrychlení označení výškových kót při spuštění funkce Editace základy/ Změna základny existující kót.
- Zrychlení označení výškových kót při spuštění funkce Editace základy/ Změna základny existující kót/ Vyber kóty pro změnu základny.

Pro názornost uvádíme srovnání rychlosti ve verzi CADKON+ 2023 a verzi CADKON+ 2023.1 (Service Pack 1) na reálných výkresech od uživatelů:

|                                          | CADKON+ 2023: Výkres 1 | CADKON+ 2023.1: Výkres 1 | CADKON+ 2023 Výkres 2 | CADKON+ 2023.1 Výkres 2 |
|------------------------------------------|------------------------|--------------------------|-----------------------|-------------------------|
| Akce                                     | (244 výškových kót)    | (244 výškových kót)      | (186 výškových kót)   | (186 výškových kót)     |
| Označení výškových kót pomocí glyphů při | 11 column              | thread                   | Carlund               | the set                 |
| označení ve výkresu                      | 11 sekund              | inned                    | o sekuna              | inned                   |
| Ozančení výškových kót při spuštění      |                        |                          |                       |                         |
| funkce Editace základy/ Změna základny   | 12 sekund              | Ihned                    | 11 sekund             | Ihned                   |
| existující kót                           |                        |                          |                       |                         |
| Ozančení výškových kót při spuštění      |                        |                          |                       |                         |
| funkce Editace základy/ Změna základny   | 24 sekund              | 7 sekund                 | 13 sekund             | 5 sekund                |
| existující kót/ Vyber novou základnu     |                        |                          |                       |                         |

Obr. Porovnání rychlosti výškových kót ve verzi CADKON+ 2023 a 2023.1

### Optimalizace rychlosti aktualizace tabulek místnosti po podlaží a uživatelských tabulek

Byla výrazně vylepšena rychlost práce v rámci aktualizace tabulek místností po podlaží a uživatelských tabulek bublin. Ve výkresech, kde bylo velké množství popisů místností a z nich vygenerovaných tabulek místností po podlaží (nebo bublin a uživatelských tabulek bublin) - obvykle více jak 100, tak se velmi urychlila aktualizace těchto tabulek.

- Zrychlení hromadné aktualizace tabulek místností po podlaží a uživatelských tabulek bublin.
- Zrychlení odpojení tabulky.
- Zrychlení připojení tabulky.

Pro názornost uvádíme srovnání rychlosti ve verzi CADKON+ 2023 a verzi CADKON+ 2023.1 (Service Pack 1) na reálných výkresech od uživatelů:

|                        | CADKON+ 2023: Výkres 12MB - | CADKON+ 2023.1: Výkres        |
|------------------------|-----------------------------|-------------------------------|
| Akce                   | (297 popisů místností)      | 12MB - (297 popisů místností) |
| Aktualizace 12 tabulek | 107 column                  | 19 solwind                    |
| (297 popisů místností) | 197 Sekuna                  | 18 sekund                     |
| Odpojení tabulky       | 52sekund                    | 11 sekund                     |
| Připojení tabulky      | 55 sekund                   | 11 sekund                     |

Obr. Porovnání rychlosti aktualizace tabulek místností ve verzi CADKON+ 2023 a 2023.1

Rychlost jednotlivých operací byla vylepšena o 80% - 90%. Práce s tabulkami místností po podlaží, nebo uživatelskými tabulkami tak byla optimalizována, aby byla práce s nimi rychlejší a komfortnější.

### Přeškrtnutí a aktualizace dynamické tabulky místností po podlaží

CADKON+ 2023 přinesl možnost generovat dynamické tabulky. Nyní možnosti využití dynamických tabulek vylepšujeme. Konkrétně pokud vygenerujete dynamickou tabulku místností po podlaží, tak v případě změny parametrů popisů místností, dojde k automatickému přeškrtnutí této neaktuální tabulky. Neaktuální dynamickou tabulku místností po podlaží následně můžete zaktualizovat jediným kliknutím na Aktualizaci tabulek.

# 

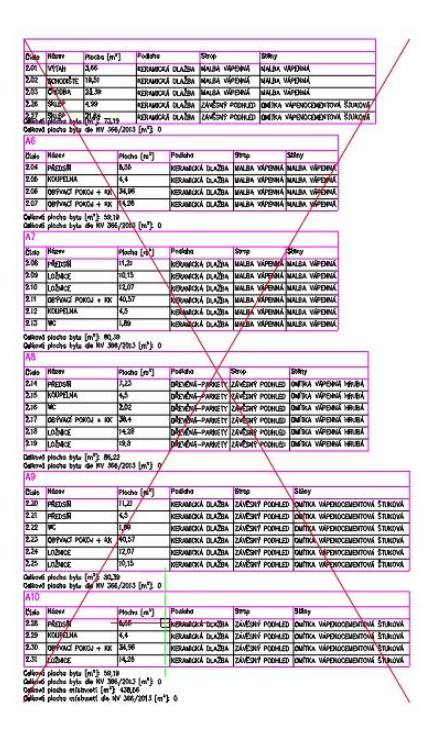

Obr. Neaktuální, a tedy přeškrtnutá dynamická tabulka místností po podlaží

- Automatické přeškrtnutí neaktuální dynamické tabulky místností po podlaží.
- Aktualizace tabulky na jedno kliknutí.

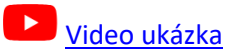

### Zobrazení náhledu umístění více otvorů s oknem a dveřmi

Při vytváření více otvorů s oknem nebo dveřmi najednou, se nově zobrazují náhledy umístění ve výkresu, tzv. glyphy (červené zvýraznění), u všech otvorů. Uživatel má tak daleko lepší představu o reálném umístění otvorů.

| Otvor s oknem                        | ×                                |          |
|--------------------------------------|----------------------------------|----------|
| Otvor Zalomení Parapet Okno Knihovna |                                  |          |
|                                      | Typ Pravoúhlý s parapetem v      |          |
|                                      | Zadávat Odskok                   |          |
|                                      | z vnějšku     zevnitř     na su  | 4        |
|                                      | Odskok na 1.hraně stěny          |          |
|                                      | Odskok odměřený: 500.0           |          |
|                                      | Šířka okna: 1200.0 V             |          |
|                                      | Výška okna: 1500.0 V             |          |
|                                      | Výška parapetu: 800.0            |          |
|                                      | Počet otvorů: 3                  |          |
|                                      | Vzdálenost otvorů (kraj): 1000.0 | 135 6635 |
|                                      | Vzepětí oblouku: 900.0           | 4        |

Obr. Zobrazení náhledu umístění více otvorů najednou

### Formáty – dynamický blok

Nová funkce na vkládání dynamického bloku formátu papíru do výkresu.

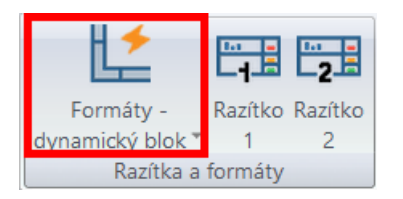

- Možnost nastavení celé řady měřítek a formátů papíru.
- Nastavení rámečku a ohraničení papírů.
- Možnosti manuálních úprav rozměrů formátu papíru vlastní formáty.

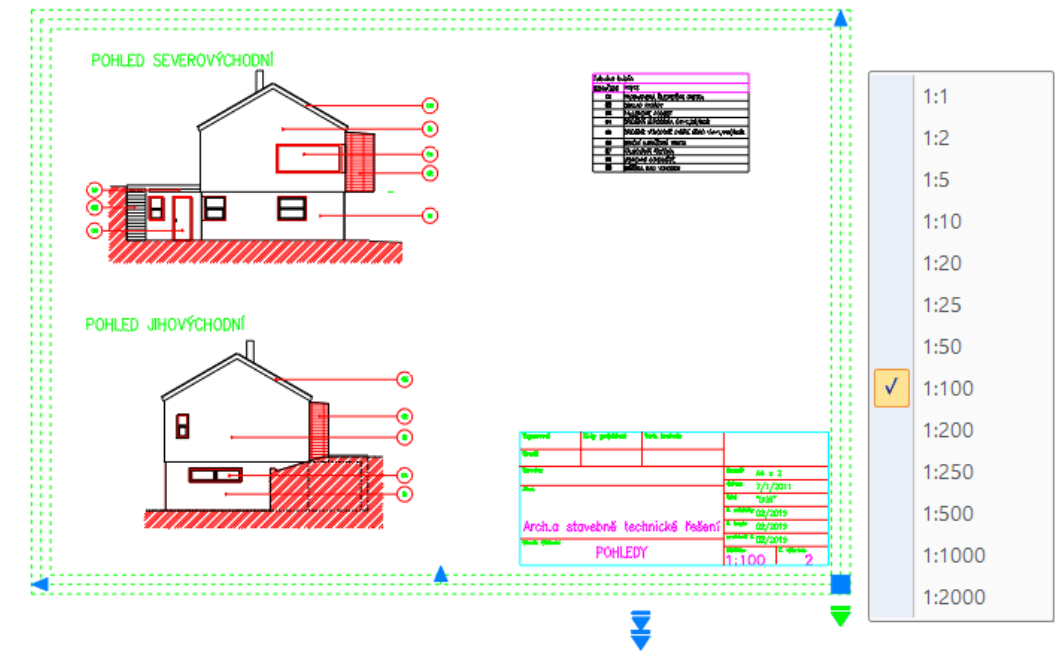

Obr. Dynamický blok formátů papíru s celou řadou nastavení

### **Bloky**

Je provedena aktualizace bloků výrobce JIKA, včetně nových výrobních řad. K dispozici tak máte kompletní a aktuální nabídku bidetů, klozetů, umyvadel, vaniček, van, výlevek atd. a to jak v půdorysném, tak v pohledovém zobrazení.

 V Knihovna bloků/Půdorysy/JIKA/ byly aktualizovány bloky ve výkresech Bidety.dwg, Klozety.dwg, Umyvadla.dwg, Urinály.dwg, Vaničky.dwg, Vany.dwg a Výlevky.dwg.

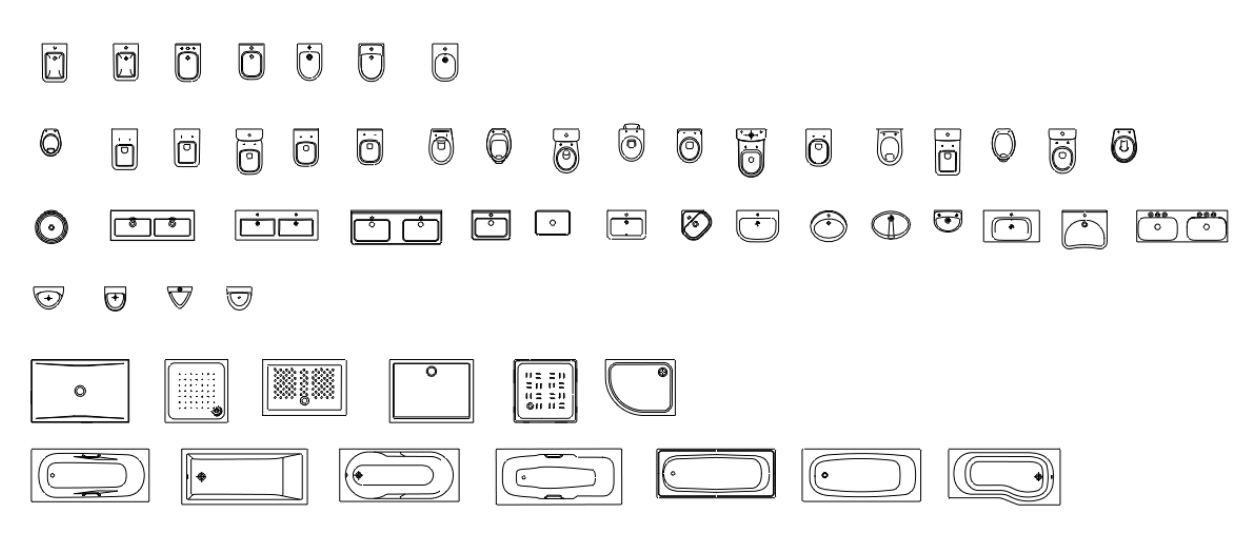

 V Knihovna bloků/Pohledy/JIKA/ byly aktualizovány bloky ve výkresech Bidety\_BČ.dwg, Klozety\_BČ.dwg, Umyvadla\_BČ.dwg, Urinály\_BČ.dwg, Vaničky\_BČ.dwg, Vany\_BČ.dwg a Výlevky\_BČ.dwg.

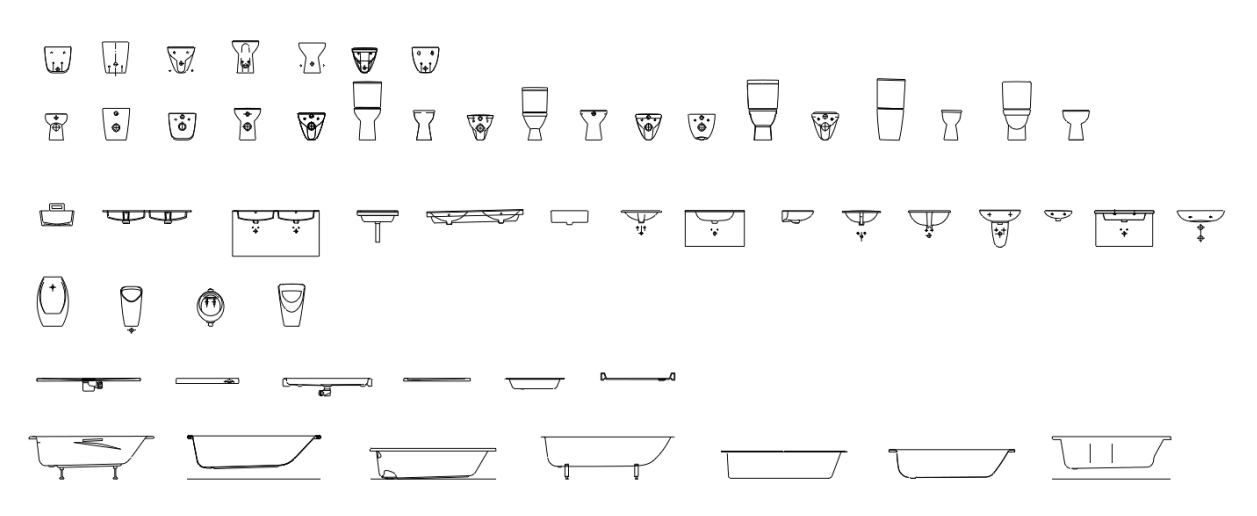

#### Ostatní

- Optimalizace vzhledu dialogu Definice položky popisu.
- Nová slovenská šablona pro výkaz ocelových konstrukcí.
- Jednotlivá data bublin mohou nově obsahovat více jak 256 znaků.

### Novinky pro CADKON+ MEP

#### Změna kompatibility nově vytvořených projektů se staršími verzemi

V projektech se čím dále častěji pracuje s velkým množstvím informací a z tohoto důvodu jsme byli nuceni upravit většinu funkcí CADKON+ MEP, aby bezproblémově zvládaly tento trend.

Od verze 2023 Service Pack 1 již není žádné omezení v množství uložených informací na prvcích, potrubí a elektro kabelech.

Tato změna má ovšem za následek, že nově vytvořené a upravené projekty v Service Packu 1, již nebude možné používat ve starších verzích (CADKONem zadané vlastnosti). Kompatibilita obecných DWG výkresů se nijak nemění, ale ve starší verzi už nebude např. křivka potrubí obsahovat dimenze, ale bude se chovat jako "obyčejná" křivka.

### Výpočty vody a cirkulace

Nové potrubní řady

Nabízené typy potrubí byly rozšířeny o:

- FV PP-RCT HOT
- viega Profipress
- o viega Sanpress Inox
- o viega Smartpressviega
- o viega Prestabo
- o viega Temponox

|                |                                                  | D       | $\times$ |
|----------------|--------------------------------------------------|---------|----------|
|                |                                                  |         |          |
|                | Obytpé budowy                                    | ~       |          |
| Druh budovy    |                                                  |         |          |
| Druh potrubí   |                                                  |         |          |
| Teplá voda     | Plastové potrubí PN16                            | ×       |          |
| Studen         | Plastové potrubí PN10<br>á Plastové potrubí PN16 |         |          |
| Cirkulace      | Plastové potrubí PN20<br>: PEX-AL-PEX            |         |          |
| Požární voda   | PEX-AL-PEX v izolaci<br>EVO                      |         |          |
|                | STABI PLUS                                       |         |          |
|                | FIBER BASALT CLIMA                               |         |          |
| Rychlost prou  | <sup>de</sup> Potrubí z nerezavějící oceli       |         |          |
| Tepla          | Ocelové pozinkové potrubí                        | /s]     |          |
|                | Měděné potrubí                                   | /s]     |          |
| <u> </u>       | viega Profipress                                 |         |          |
| Cirkulace tepi | viega Sanpress Inox                              |         |          |
| Teplota        | <sup>z</sup> viega Prestabo                      | [°C]    | ]        |
|                | viega Temponox<br>FV PP-RCT HOT                  | 🗌 [К]   |          |
| Tep. ztráta p  | ivodního potrubí <b>q</b> .: 436.736             | <br>[W] |          |

Obr. Nové typy potrubí pro výpočet vody a cirkulace

### Řezy kanalizace v podlaží

#### Nastavení tolerance chyb připojení

Byla implementována možnost pro změnu tolerance připojení na stoupačku.

| 📑 Řezy kanalizace v podlaž                   | ích            |              |                  |                                        |                    |         |                                              | ×        |
|----------------------------------------------|----------------|--------------|------------------|----------------------------------------|--------------------|---------|----------------------------------------------|----------|
| Obecné nastavení Podlaží Výp                 | očet Nastave   | ní popisu    |                  |                                        |                    |         |                                              |          |
| Odpadní potrubí                              |                |              |                  | •                                      |                    |         |                                              |          |
| Výrobce : OSMA 2017                          |                | ~            | +6000            | Ĵ                                      |                    |         |                                              |          |
| Materiál : Polypropylen                      |                | ~            | *                |                                        |                    |         |                                              |          |
| Hladina : ZTI-kan_st_s                       | splaskova (Z-l | k-st_s  ~    |                  |                                        |                    |         |                                              |          |
| Připojovací potrubí                          |                |              |                  |                                        |                    |         |                                              |          |
| Výrobce : OSMA 2017                          |                | ~            |                  |                                        |                    |         |                                              |          |
| Typ : kanalizace p                           | řipojovací     | ~            |                  |                                        |                    |         |                                              |          |
| Materiál : Polypropylen                      |                | ~            |                  | _U                                     | U                  |         | 14/2                                         |          |
| Minimální krytí potrubí                      |                |              | +3000            | $\bigvee$                              | $\bigvee$          | S       | wc                                           | ;        |
| Pod stropem : 300                            | [mm]           |              | 4                |                                        | *                  |         | <u>э                                    </u> | -+       |
| Použité odbočky na stoupačk<br>O Kolmé (87º) | ách<br>• 045°  |              | ţ.               | ×~~~~~~~~~~~~~~~~~~~~~~~~~~~~~~~~~~~~~ |                    |         | MIN.KRYTÍPOD                                 | STROPEN  |
| Minimální dimenze stoupačky                  | (DN) 70        |              |                  |                                        | ۰۰۰۰۰ <del>۴</del> | l       | L L                                          |          |
| Odskok (zalomení) kanalizace                 | · ·            |              |                  |                                        | Ř                  | OZESTUP | ROZESTUP                                     |          |
| Použít kolena                                |                |              | , <b>_ĭ</b>      |                                        |                    |         |                                              |          |
| 🔵 Kolmé (87°) 🛛 45°                          |                |              | ±0000 VÝŠKA ČIST | KUSU                                   |                    |         |                                              |          |
| Vkládat redukce                              |                |              |                  |                                        |                    |         |                                              |          |
| Vkládat kolena s náběh                       | ěm             |              | . 1              |                                        |                    |         |                                              |          |
| Délka náběhu 100                             | ~ [mm]         |              |                  |                                        |                    |         |                                              |          |
| 🔿 Nevkládat redukci ani k                    | olena s náběł  | her          |                  |                                        |                    |         |                                              |          |
| Uložení čist. kusu nad podlal                | nou 1000       | [mm]         |                  |                                        |                    |         |                                              |          |
| Minimální délka přímého kusu                 | 50             | [mm]         |                  |                                        |                    |         |                                              |          |
| Maximální délka připoj.                      | 4.000          | [m]          |                  |                                        |                    |         |                                              |          |
| Výška čist. kusu nad podlahou                | 1000           | [mm]         |                  |                                        |                    |         |                                              |          |
| Spád :                                       | 3              | [%]          |                  |                                        |                    |         |                                              |          |
| Odsazení :                                   | 300            | [mm]         |                  |                                        |                    |         |                                              |          |
| Rozestup :                                   | 500            | [mm]         |                  |                                        |                    |         |                                              |          |
| Tolerance připojení:                         | 25             | [ <b>1</b> ] |                  |                                        |                    |         |                                              |          |
|                                              | $\smile$       |              |                  |                                        |                    | ОК      | Zrušit                                       | Nápověda |

*Obr. Nastavení tolerance chybného připojení potrubí na koncové prvky a stoupačky* 

### Export zakázky do formátu gbXML

Nástroj pro přenos energetických informací o budově (gbXML) do tepelných výkonů od společnosti PROTECH jsme na základě Vašich podnětů optimalizovali a rozšířili.

Zadání výplní oken a dveří

Při zadávání oken a dveří si program pamatuje Vámi vložené rozměry a při dalším použití se snaží tyto kombinace automaticky nabízet (např. 800x1970, 900x1970...).

### G GRAITEC -

| typ                                            |                                                                                                    |                                                                                                    | U                                                                                                    | [m2.k]                                                                                                    | tzk [°C]                                                                                                    |                                                                                                    |
|------------------------------------------------|----------------------------------------------------------------------------------------------------|----------------------------------------------------------------------------------------------------|----------------------------------------------------------------------------------------------------|----------------------------------------------------------------------------------------------------|----------------------------------------------------------------------------------------------------|----------------------------------------------------------------------------------------------------|
| stěna vnitřní mezi prostory s rozdílen         | n teplot do 5°C včetr                                                                                                    | 1.                                                                                                    | 80                                                                                                    | 24                                                                                                    |                                                                                                    |                                                                                                    |
| stěna vnitřní mezi prostory s rozdílen         | n teplot do 5°C včetr                                                                                                    | ně                                                                                                    | 1.                                                                                                    | 80                                                                                                    | 24                                                                                                    |                                                                                                    |
| stěna vnitřní mezi prostory s rozdílen         | n teplot do 5°C včetr                                                                                                    | ně                                                                                                    | 1.                                                                                                    | 80                                                                                                    | 18                                                                                                    |                                                                                                    |
| stěna vnitřní mezi prostory s rozdílen         | n teplot do 5°C včetr                                                                                                    | ně                                                                                                    | 1.                                                                                                    | 80                                                                                                    | 18                                                                                                    |                                                                                                    |
| stěna vnější (lehká)                           |                                                                                                    |                                                                                                    | 0.                                                                                                    | 20                                                                                                    | -13                                                                                                    |                                                                                                    |
| stěna vnitřní mezi prostory s rozdílen         | n teplot do 5°C včetr                                                                                                    | ně                                                                                                    | 1.                                                                                                    | 80                                                                                                    | 20                                                                                                    |                                                                                                    |
| stěna vnitřní mezi prostory s rozdílen         | n teplot do 5°C včetr                                                                                                    | ně                                                                                                    | 1.                                                                                                    | 80                                                                                                    | 20                                                                                                    |                                                                                                    |
| stěna vnitřní mezi prostory s rozdílen         | n teplot do 5°C včetr                                                                                                    | 1.                                                                                                    | 1.80                                                                                                    |                                                                                                    |                                                                                                    |                                                                                                    |
| stěna vnitřní mezi prostory s rozdílen         | n teplot do 5°C včetr                                                                                                    | ně                                                                                                    | 1.                                                                                                    | 80                                                                                                    | 20                                                                                                    |                                                                                                    |
| stěna vnitřní mezi prostory s rozdílen         | n teplot do 5°C včetr                                                                                                    | ně                                                                                                    | 1.                                                                                                    | 80                                                                                                    | 20                                                                                                    |                                                                                                    |
|                                                |                                                                                                    |                                                                                                    |                                                                                                    |                                                                                                    |                                                                                                    |                                                                                                    |
| typ                                            | U [m2.k]                                                                                                    | šířka [m]                                                                                                    | výška [m]                                                                                                    | parapet [m]                                                                                                    | počet [KS]                                                                                                    | tzk [°C]                                                                                                    |
| výplň otvoru vedoucí z vytápěného do temperova | an 2.30                                                                                                    | 0.80                                                                                                    | × 1.97                                                                                                    |                                                                                                    | 1                                                                                                    | 5                                                                                                    |
|                                                |                                                                                                    | 0.60                                                                                                    | 1                                                                                                    |                                                                                                    |                                                                                                    |                                                                                                    |
|                                                | typ<br>stěna vnitřní mezi prostory s rozdílen<br>stěna vnitřní mezi prostory s rozdílen<br>stěna vnitřní mezi prostory s rozdílen<br>stěna vnitřní mezi prostory s rozdílen<br>stěna vnitřní mezi prostory s rozdílen<br>stěna vnitřní mezi prostory s rozdílen<br>stěna vnitřní mezi prostory s rozdílen<br>stěna vnitřní mezi prostory s rozdílen<br>stěna vnitřní mezi prostory s rozdílen<br>stěna vnitřní mezi prostory s rozdílen<br>stěna vnitřní mezi prostory s rozdílen<br>stěna vnitřní mezi prostory s rozdílen | typ           stěna vnitřní mezi prostory s rozdilem teplot do 5°C včeti<br>stěna vnitřní mezi prostory s rozdilem teplot do 5°C včeti<br>stěna vnitří s v šeti stěna vnitřní | typ         stěna vnitřní mezi prostory s rozdílem teplot do 5°C včetně<br>stěna vnitřní mezi prostory s rozdílem teplot do 5°C včetně<br>stěna vnitřní mezi prostory s rozdílem teplot do 5°C včetně<br>stěna vnitřní mezi prostory s rozdílem teplot do 5°C včetně<br>stěna vnitřní mezi prostory s rozdílem teplot do 5°C včetně<br>stěna vnitřní mezi prostory s rozdílem teplot do 5°C včetně<br>stěna vnitřní mezi prostory s rozdílem teplot do 5°C včetně<br>stěna vnitřní mezi prostory s rozdílem teplot do 5°C včetně<br>stěna vnitřní mezi prostory s rozdílem teplot do 5°C včetně<br>stěna vnitřní mezi prostory s rozdílem teplot do 5°C včetně<br>stěna vnitřní mezi prostory s rozdílem teplot do 5°C včetně         typ       U (m2.k)         výplň otvoru vedoucí z vytápěného do temperovan       2.30 | typ     U       stěna vnitřní mezi prostory s rozdílem teplot do 5°C včetně     1.       stěna vnitřní mezi prostory s rozdílem teplot do 5°C včetně     1.       typ </td <td>typ     U [m2.k]       stěna vnitřní mezi prostory s rozdilem teplot do 5°C včetně     1.80       stěna vnitřní mezi prostory s rozdilem teplot do 5°C včetně     1.80       typ     U (m2.k)     šířka [m]     výška</td> <td>typ       U [m2.k]       tzk [°C]         stěna vnitřní mezi prostory s rozdilem teplot do 5°C včetně       1.80       24         stěna vnitřní mezi prostory s rozdilem teplot do 5°C včetně       1.80       24         stěna vnitřní mezi prostory s rozdilem teplot do 5°C včetně       1.80       18         stěna vnitřní mezi prostory s rozdilem teplot do 5°C včetně       1.80       18         stěna vnitřní mezi prostory s rozdilem teplot do 5°C včetně       1.80       20         stěna vnitřní mezi prostory s rozdilem teplot do 5°C včetně       1.80       20         stěna vnitřní mezi prostory s rozdilem teplot do 5°C včetně       1.80       20         stěna vnitřní mezi prostory s rozdilem teplot do 5°C včetně       1.80       20         stěna vnitřní mezi prostory s rozdilem teplot do 5°C včetně       1.80       20         stěna vnitřní mezi prostory s rozdilem teplot do 5°C včetně       1.80       20         stěna vnitřní mezi prostory s rozdilem teplot do 5°C včetně       1.80       20         stěna vnitřní mezi prostory s rozdilem teplot do 5°C včetně       1.80       20         stěna vnitřní mezi prostory s rozdilem teplot do 5°C včetně       1.80       20         stěna vnitřní mezi prostory s rozdilem teplot do 5°C včetně       1.80       20         stěna vnitřní mezi prostory s rozdilem teplot do 5°C včetně       1.80&lt;</td> | typ     U [m2.k]       stěna vnitřní mezi prostory s rozdilem teplot do 5°C včetně     1.80       stěna vnitřní mezi prostory s rozdilem teplot do 5°C včetně     1.80       typ     U (m2.k)     šířka [m]     výška | typ       U [m2.k]       tzk [°C]         stěna vnitřní mezi prostory s rozdilem teplot do 5°C včetně       1.80       24         stěna vnitřní mezi prostory s rozdilem teplot do 5°C včetně       1.80       24         stěna vnitřní mezi prostory s rozdilem teplot do 5°C včetně       1.80       18         stěna vnitřní mezi prostory s rozdilem teplot do 5°C včetně       1.80       18         stěna vnitřní mezi prostory s rozdilem teplot do 5°C včetně       1.80       20         stěna vnitřní mezi prostory s rozdilem teplot do 5°C včetně       1.80       20         stěna vnitřní mezi prostory s rozdilem teplot do 5°C včetně       1.80       20         stěna vnitřní mezi prostory s rozdilem teplot do 5°C včetně       1.80       20         stěna vnitřní mezi prostory s rozdilem teplot do 5°C včetně       1.80       20         stěna vnitřní mezi prostory s rozdilem teplot do 5°C včetně       1.80       20         stěna vnitřní mezi prostory s rozdilem teplot do 5°C včetně       1.80       20         stěna vnitřní mezi prostory s rozdilem teplot do 5°C včetně       1.80       20         stěna vnitřní mezi prostory s rozdilem teplot do 5°C včetně       1.80       20         stěna vnitřní mezi prostory s rozdilem teplot do 5°C včetně       1.80       20         stěna vnitřní mezi prostory s rozdilem teplot do 5°C včetně       1.80< |

Obr. Automatické doplnění již jednou zadaných kombinací rozměrů oken a dveří

#### Optimalizace vzhledu dialogového okna

Dialogové okno si můžete velikostně libovolně upravit a jednotlivé sekce roztáhnout dle Vašich preferencí.

| 🕄 Export zaka         | ázky do form  | nátu gbXML           |                   |                      |           |          |               |             |            |            | ×     |
|-----------------------|---------------|----------------------|-------------------|----------------------|-----------|----------|---------------|-------------|------------|------------|-------|
| Hodnoty součinit      | ele prostupu  | tepla doporuò        | ćené              | ×                    |           |          |               |             |            |            |       |
| Místnosti :           |               |                      |                   |                      |           |          |               |             |            |            |       |
| podlaží               | číslo         | název                | teplota [°C]      | Api [m2]             | Ape [m2]  | Vmi [m3] | Vme [m3]      | SV [m]      | KV [m]     | výměna vzd | u     |
| 1NP                   | 101           | CHODBA               | 18°               | 19.04                | 23.23     | 49.50    | 66.22         | 2.60        | 2.85       | .,         |       |
| 1NP                   | 102           | OBÝVACÍ PO           | 20°               | 50.34                | 62.33     | 130.88   | 177.65        | 2.60        | 2.85       |            |       |
| 1NP                   | 103           | SCHODIŠTĚ            | 18°               | 5.27                 | 8.09      | 13.70    | 23.06         | 2.60        | 2.85       |            |       |
| 1NP                   | 104           | KOUPELNA             | 24°               | 3.39                 | 5.90      | 8.81     | 16.82         | 2.60        | 2.85       |            |       |
| 1NP                   | 105           | STROJOVNA            | 10°               | 6.67                 | 8.92      | 17.34    | 25.43         | 2.60        | 2.85       |            |       |
| 1NP                   | 106           | GARÁŽ                | 10°               | 19.00                | 25.03     | 49.40    | 71.35         | 2.60        | 2.85       |            |       |
| 2NP                   | 201           | CHODBA               | 18°               | 14.74                | 17.71     | 38.32    | 50.49         | 2.60        | 2.85       |            |       |
| 2NP                   | 202           | WC                   | 18°               | 1.87                 | 2.90      | 4.86     | 8.25          | 2.60        | 2.85       |            |       |
| 2NP                   | 203           | KOUPELNA             | 24°               | 7.51                 | 11.18     | 19.53    | 31.88         | 2.60        | 2.85       |            |       |
| 2NP                   | 204           | POKOJ                | 20°               | 12.53                | 16.71     | 32.58    | 47.62         | 2.60        | 2.85       |            |       |
| 2NP                   | 205           | POKOJ                | 20°               | 12.51                | 14.98     | 32.53    | 42.68         | 2.60        | 2.85       |            |       |
| 2NP                   | 206           | POKOJ                | 20°               | 17.01                | 22.12     | 44.23    | 63.05         | 2.60        | 2.85       |            |       |
| 2NP                   | 207 V         | POKOJ                | 20°               | 11.35                | 15.68     | 29.51    | 44.70         | 2.60        | 2.85       |            |       |
| Svislé konstrukce     |               |                      |                   |                      |           |          |               |             |            |            |       |
| IDTK                  |               | typ                  |                   |                      |           |          | U [m          | 12.k]       | tzk [°C]   |            |       |
| 124.0                 | 1             | stěna vnitřní mezi   | prostory s rozdi  | lem teplot do 5°C v  | četně     |          | 1.80          | -           | 24         |            | - 11  |
| 124.0                 |               | stěna vnitřní mezi   | prostory s rozdí  | lem teplot do 5°C v  | četně     |          | 1.80          |             | 24         |            |       |
| 124.0                 |               | stěna vnitřní mezi   | prostory s rozdí  | lem teplot do 5°C v  | četně     |          | 1.80          |             | 18         |            |       |
| 124.0                 |               | stěna vnitřní mezi   | prostory s rozdí  | lem teplot do 5°C v  | četně     |          | 1.80          |             | 18         |            |       |
| 101.1                 |               | stěna vnější (lehka  | á)                |                      |           |          | 0.20          |             | -13        |            | _     |
| 124.0                 |               | stěna vnitřní mezi   | prostory s rozdí  | lem teplot do 5°C v  | četně     |          | 1.80          |             | 20         |            |       |
| 124.0                 |               | stěna vnitřní mezi   | prostory s rozdíl | lem teplot do 5°C v  | četně     |          | 1.80          |             | 20         |            |       |
| 124.0                 |               | stěna vnitřní mezi   | prostory s rozdil | lem teplot do 5°C v  | četně     |          | 1.80          |             | 20         |            |       |
| 124.0                 |               | stěna vnitřní mezi   | prostory s rozdíl | lem teplot do 5°C v  | četně     |          | 1.80          |             | 20         |            |       |
| 124.0                 | V             | stěna vnitřní mezi   | prostory s rozdí  | lem teplot do 5°C v  | četně     |          | 1.80          |             | 20         |            |       |
| Výplně                |               |                      |                   |                      |           |          |               |             |            |            |       |
| IDTK                  | typ 🔨         |                      |                   | U [m2.k]             | šířka     | [m]      | výška [m]     | parapet [m] | počet [KS] | tzk [°C]   |       |
| 230.0                 | výplň ptvo    | ru ve vnější stěně a | strmé střeše, z v | vytáp 1.20           | 0.70      |          | 0.60          | 2.00        | 3          | -13        |       |
| Nová položka          |               |                      |                   |                      |           |          |               |             |            |            |       |
| Vodorovné konst       | rukce a střec | hy                   |                   |                      |           |          |               |             |            |            |       |
| IDTK                  | 小             | typ                  |                   |                      | U [m      | 2.k]     |               | tzk [°C     | -          |            |       |
| 208.0                 |               | ро                   | dlaha mezi prost  | tory s rozdílem tepk | ot d 0.70 |          |               | 5           |            |            |       |
| 206.0<br>Nová položka | V             | ро                   | dlaha vnitřní z v | ytápêného k nevytá   | ipėn 0.40 |          |               | 5           |            |            |       |
| Nastavení             |               |                      |                   |                      |           | U        | ožit jako XML | ОК          | Zrušit     | Náp        | ověda |

Obr. Možnost libovolného nastavení velikosti jednotlivých sekcí dialogového okna

#### Součinitele prostupu tepla a konstrukce

Hodnoty tepelné prostupnosti můžete zadávat obecně pro konstrukce dohromady (IDTK) nebo pro každou konstrukci přepisovat vlastní hodnotu "U". Vše se následně přenese do tepelných výkonů od společnosti PROTECH.

Video ukázka

### Potrubní rozvody VZT

Nastavení minimálních dimenzí potrubí

Ve funkci "Trasa potrubí s výpočtem" lze nově nastavit používání minimálních dimenzí pro spiro a kruhové potrubí.

| 🔋 Výpočet potrubní sítě               |                       |                          |                   |                     |               |             |             |
|---------------------------------------|-----------------------|--------------------------|-------------------|---------------------|---------------|-------------|-------------|
|                                       |                       |                          |                   | Přiřadit všem úse   | ekům          | Přiřadit je | edné větvi  |
|                                       |                       |                          |                   | Poloha potrubí      |               |             |             |
| 750m3/h                               |                       | 750m3/h                  | 600m3/h           | vlevo               | na osu        |             | vpravo      |
|                                       | Nastavoní popisí      | ù a potrubí              | ×                 | vybrat všechny s    | segmenty      | zruš        | it výběr    |
|                                       |                       |                          | ~                 | Nastavení potrubí   |               |             |             |
|                                       | Popsat                |                          |                   | typ systému:        | přívodní      |             | ~           |
|                                       | 🗹 množství vzduc      | hu přívod/odtah          |                   | typ potrubí:        | SPIRO potr    | ubí         | ~           |
|                                       | 🗌 množství vzduc      | hu v uzlech uvnitř trasy |                   | hladina             | VZT-vzd_p     | rivodni ()  | V-tvarovk 🗸 |
| 150~                                  | rychlost proudě       | éní                      |                   | Množství vzduchu    | Rozměry po    | otr. Tlako  | ové ztráty  |
|                                       | 🕂 🗌 celkové tlakové   | ztráty                   |                   | ×4 .                | průměr        | d           |             |
|                                       | 🗌 tlakové ztráty p    | ro nejdelší větev        |                   | vypocitat           | prumer        | 4           |             |
|                                       | 🗌 tlakové ztráty p    | ro nejvytíženější větev  |                   | rychlost proudeni   | w <u>?</u>    | 4           | ∑ m/s       |
| · · · · · · · · · · · · · · · · · · · | označení úseků        |                          |                   | rychlost proudění   | skut. ws      | 3.40        | m/s         |
|                                       | text před čísler      | n úseku:                 | ~                 | šířka potrubí A     |               |             | mm          |
|                                       | Nastavoní tovtu       |                          |                   | výrobní šířka potr  | ubí A         |             | mm          |
|                                       | Nastavenii textu      |                          |                   | výška potrubí B     |               |             | mm          |
|                                       | Styl textu:           | Standard                 |                   | výrobní výška pot   | rubí B        |             | mm          |
|                                       | Výška textu [mm]:     | 2.0                      | <u> </u>          | průměr potrubí d    |               | 115         | mm          |
|                                       | Faktor šířky:         | 0.8                      | ~                 | výrobní průměr p    | otrubí d      | 125         | mm          |
| A 150m                                | 13/h Hladina:         | VZT-Popis1 (Popis1)      | ~                 | ekvivalentní prům   | iěr potr. dw  | 115.00      | mm          |
| •                                     | Použít hladinu r      | prvku a                  |                   | odstup vyústky      |               | 250         | ∑ mm        |
|                                       | na konce přidal       | -popis                   | ~                 | 14-2                | 54            |             |             |
|                                       |                       |                          |                   | VIOZ                | it ziomove t  | boay        |             |
|                                       | Barva:                | 102                      |                   |                     |               |             |             |
|                                       | Kranové / spiro potru | Jbí                      |                   |                     |               |             |             |
|                                       | 🛛 🗹 Minimální dime    | nze [mm] : 100.0         |                   | -                   |               |             |             |
| 2650m3/h                              |                       |                          | <u> </u>          | Uložit vysl         | edky výpočt   | u do sou    | oru         |
|                                       | 0                     | K Storno                 |                   | Nasta               | vení popisů   | a potrubi   |             |
|                                       |                       |                          |                   | Vykretlit přírubo   | vé kóty       |             |             |
| Legenda                               |                       |                          |                   | u schématu pridate  | konec         | -so         | chema ~     |
| Vybraný úsek                          | statní úseky          | nové body Neiv           | vtíženěiší větev  | Dělení přímých potr | ubí:          | 0           | ~           |
|                                       |                       | Note body                | , azərləjər vətev | Vymazat vybrane     | é úsečky/křiv | vky         |             |
| Q nezadáno Q                          | zadáno Q v            | yústku                   |                   | Vložit              | Storno        |             | Nápověda    |

Obr. Zapnutí používání minimální dimenze navrženého potrubí

### Pozicová čísla

Vymazání pozice

Při použití funkce "vymazat pozici" stačí ve výkrese vybrat pouze blok a pozicové číslo se i s odkazovou čárou vymaže automaticky.

Editace pozice
 Při použití funkce "editace pozice" stačí ve výkrese vybrat pouze blok a text pozice i s odkazovou čárou se upraví automaticky.

# Další možnost změny pozic Čísla pozic lze nyní upravovat také pomocí funkce "hromadná změna vlastností".

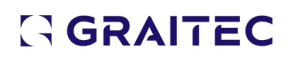

#### Elektro rozvody

#### Kruhové zapojení rozvodů

Zcela nová podpora pro kruhová zapojení jako jsou např. ústředny, EPS atd. Tento způsob zapojení jde také kombinovat se stoupačkami mezi patry.

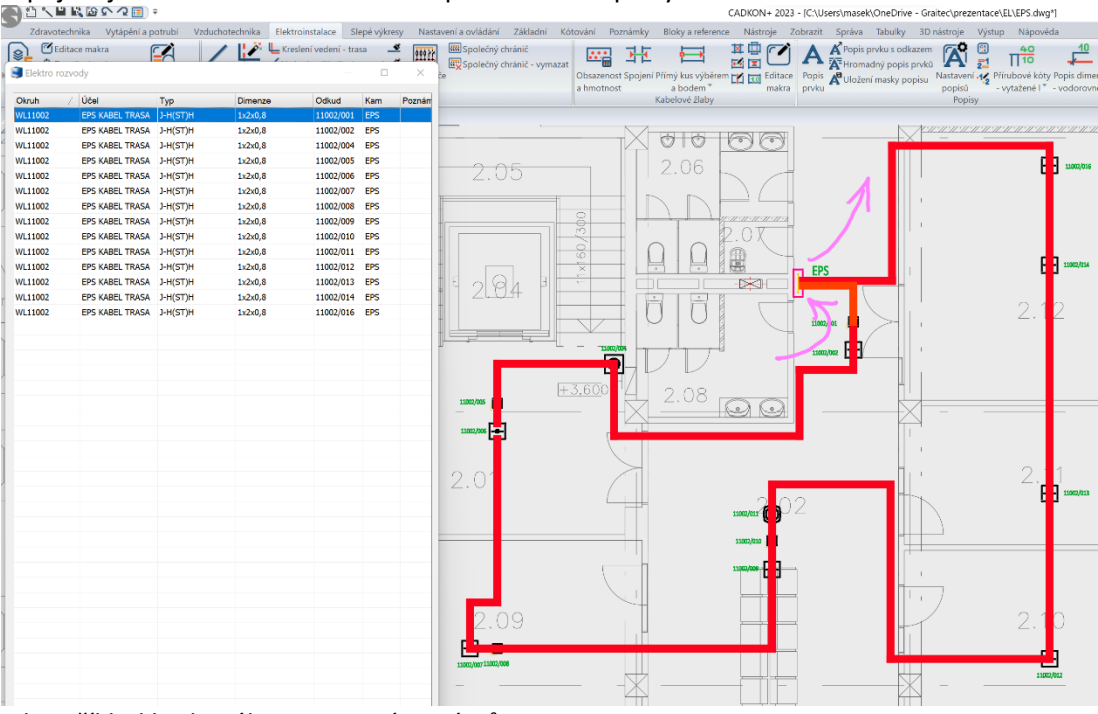

Obr. Příklad kruhového propojení systémů EPS

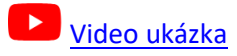

### Křížení kabelových rozvodů

Pokud se kříží stejné typy kabelů, umí program automaticky dle směru vykreslené křivky rozpoznat správný směr vedení. V komplikovaných případech nově podporujeme možnost vložení značek v místech křížení a tím docílit správnost rozvodů. Stačí do výkresu vložit např. značku obloučku a funkce "elektro rozvody" následně automaticky provede přerušení čar.

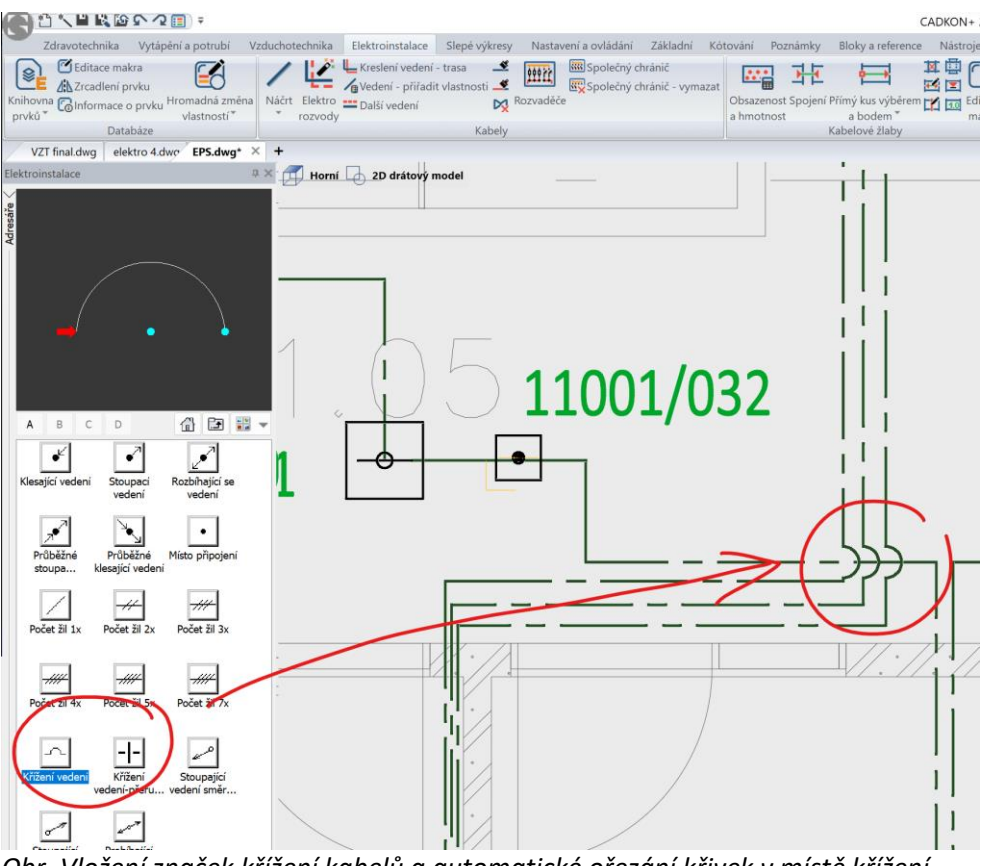

Obr. Vložení značek křížení kabelů a automatické ořezání křivek v místě křížení

### Nastavení typu kabelu mezi vypínači

Nově můžete nastavit používaný typ kabelu mezi střídavými/křížovými vypínači.

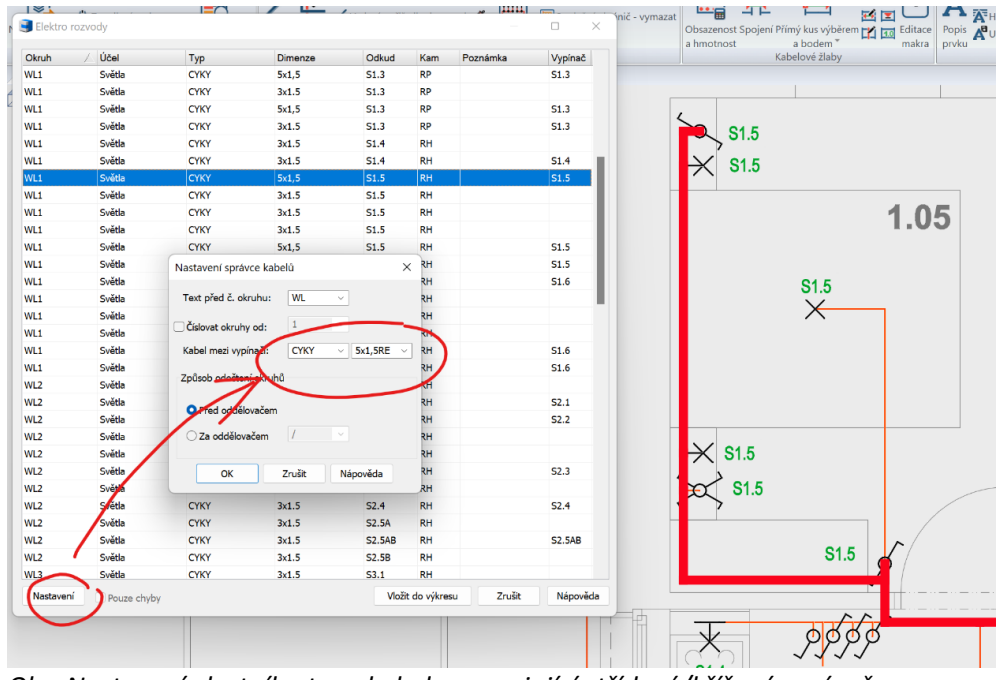

Obr. Nastavení vlastního typu kabelu propojující střídavé/křížové vypínače

Video ukázka

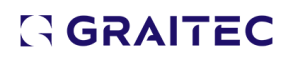

### Obsazenost a hmotnost kabelových žlabů

#### Přesnější výpočet průřezu kabelu

Nově se průřez kabelů počítá přesně jako plocha kružnice a v nastavení je přirážka 5%, kterou si můžete změnit.

| osat   | Úsek / | Počet kabelů s                                        | bez průřezu           | Celkový p   | růřez (mm2) | Uložení                                                    | Obsazenost [%]                                           | Hmotnost [ka/m] | Skupina           | A x B (mm)    |            |
|--------|--------|-------------------------------------------------------|-----------------------|-------------|-------------|------------------------------------------------------------|----------------------------------------------------------|-----------------|-------------------|---------------|------------|
|        | 1      | 62/0                                                  |                       | 1903        |             | Kabelový žlab                                              | 72.5                                                     | 2.48            | KOPOS JUPITER     | 75 x 35       | Editace Po |
|        | 2      | 210/0                                                 |                       | 6444        |             | Kabelový žlab                                              | 61.4                                                     | 8.4             | KOPOS JUPITER     | 300 x 35      | makra pr   |
|        | 3      | 148/0                                                 |                       | 4542        |             | Kabelový žlab                                              | 64.9                                                     | 5.92            | KOPOS JUPITER     | 200 x 35      |            |
|        | 4      | 36/0                                                  |                       | 1105        |             | Kabelový žlab                                              | 63.1                                                     | 1.44            | KOPOS JUPITER     | 50 x 35       | 82.        |
|        | 5      | 24/0                                                  |                       | 736         |             | Kabelový žlab                                              | 42.1                                                     | 0.96            | KOPOS JUPITER     | 50 x 35       |            |
|        | 1      | Nastavení ka                                          | belových žla          | bů          |             |                                                            |                                                          | ×               |                   |               |            |
|        | 1      | Rozměry žlabů                                         |                       |             |             |                                                            |                                                          |                 |                   |               |            |
|        |        | Skupina: KO                                           | POS drátěný žl        | ab          | ×           | Přidat                                                     | Přejmenovat                                              | Odstranit       |                   |               |            |
|        |        | A [mm]                                                | B [mm]                |             |             |                                                            |                                                          |                 |                   |               | 7          |
|        |        | 100                                                   | 35                    |             |             |                                                            |                                                          |                 |                   |               |            |
|        |        | 150                                                   | 35                    |             |             |                                                            |                                                          |                 |                   |               |            |
|        |        | 200                                                   | 35                    |             |             |                                                            |                                                          |                 |                   |               |            |
|        |        | 300                                                   | 35                    |             |             |                                                            |                                                          |                 |                   |               | 1          |
|        |        | 60                                                    | 57                    |             |             |                                                            |                                                          |                 |                   |               |            |
| -      | -      | 100                                                   | 57                    |             |             |                                                            |                                                          |                 |                   |               |            |
|        |        | 150                                                   | 57                    |             |             |                                                            |                                                          |                 |                   |               | . 11       |
| astave | ini /  | 200                                                   | 57                    |             |             |                                                            |                                                          |                 | Vlozit do vykresu | Zrusit Napove | da         |
|        |        | Popis<br>Výška textu [mr<br>Faktor šířky:<br>Hladina: | n]: 2<br>0,8<br>EL-Po | pis1 (Poj - |             | Popisy ve výl<br>Označení p<br>Označení p<br>Přirážky a ob | krese KZ<br>ro kabelový KZ<br>ro drátěný DZ<br>isazenost |                 |                   |               |            |
|        |        | Barva:                                                | 102                   | ~           |             | Maximální o                                                | obsažegost žlabu: 75                                     |                 |                   |               |            |
|        |        | Text za:                                              | -ziab                 |             |             | Přirážka pro                                               | průřez: 5                                                |                 |                   |               |            |
|        |        | 🔄 Hladinu oder                                        | číst z vybranéh       | io prvku:   |             | Přirážka pro                                               | hmotnost:                                                |                 |                   |               |            |
| 14 11. | 11:11  | Text popisu                                           | centrovat:            |             |             | Pracovat                                                   | pouze se sdruženou t                                     | rasou           | DE                |               | 0          |
|        | _      |                                                       |                       |             |             | ок                                                         | Zrušit                                                   | Nápověda        | 1215,16]          | 1.217.08      | 1219,20    |
|        | 10     | 18 1                                                  | -                     | - ~         |             |                                                            |                                                          |                 |                   |               |            |

Obr. Nastavení procentuální přirážky plochy průřezů kabelů

### Popisy elektro kabeláží

### Rozšíření možností popisů kabelů

V "Nastavení CADKONu", karta "Potrubí a vedení" je možné vybírat z více možností tvaru popisů elektro kabelů.

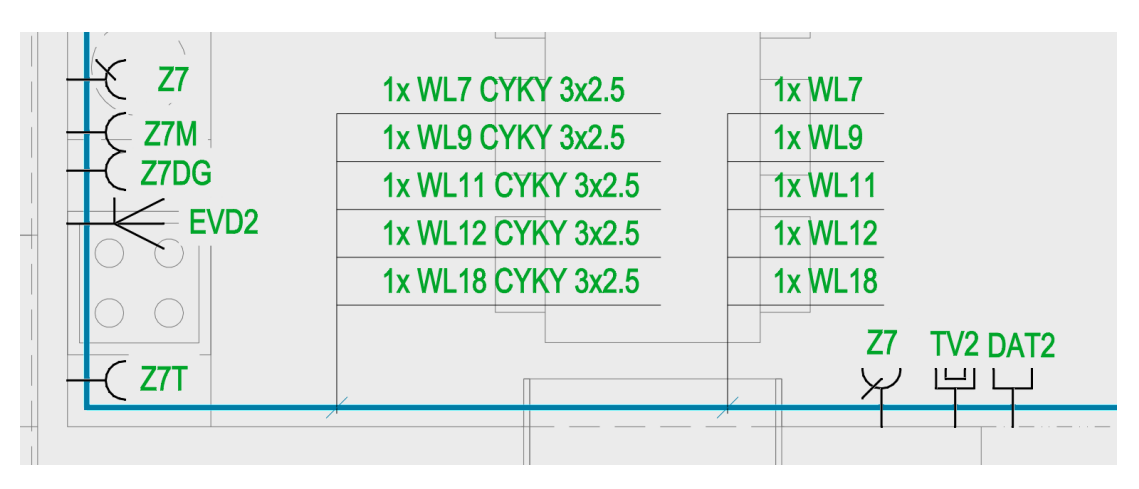

Obr. Nové možnosti popisů sdružených kabeláží

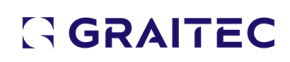

### Nové možností vkládání formátů papíru

#### Vkládání formátů papíru

Stávající možnost vložení formátu papíru byla rozšířena o novou funkci, která do výkresu vkládá dynamický blok, který lze následně přímo ve výkresu jednoduše upravovat.

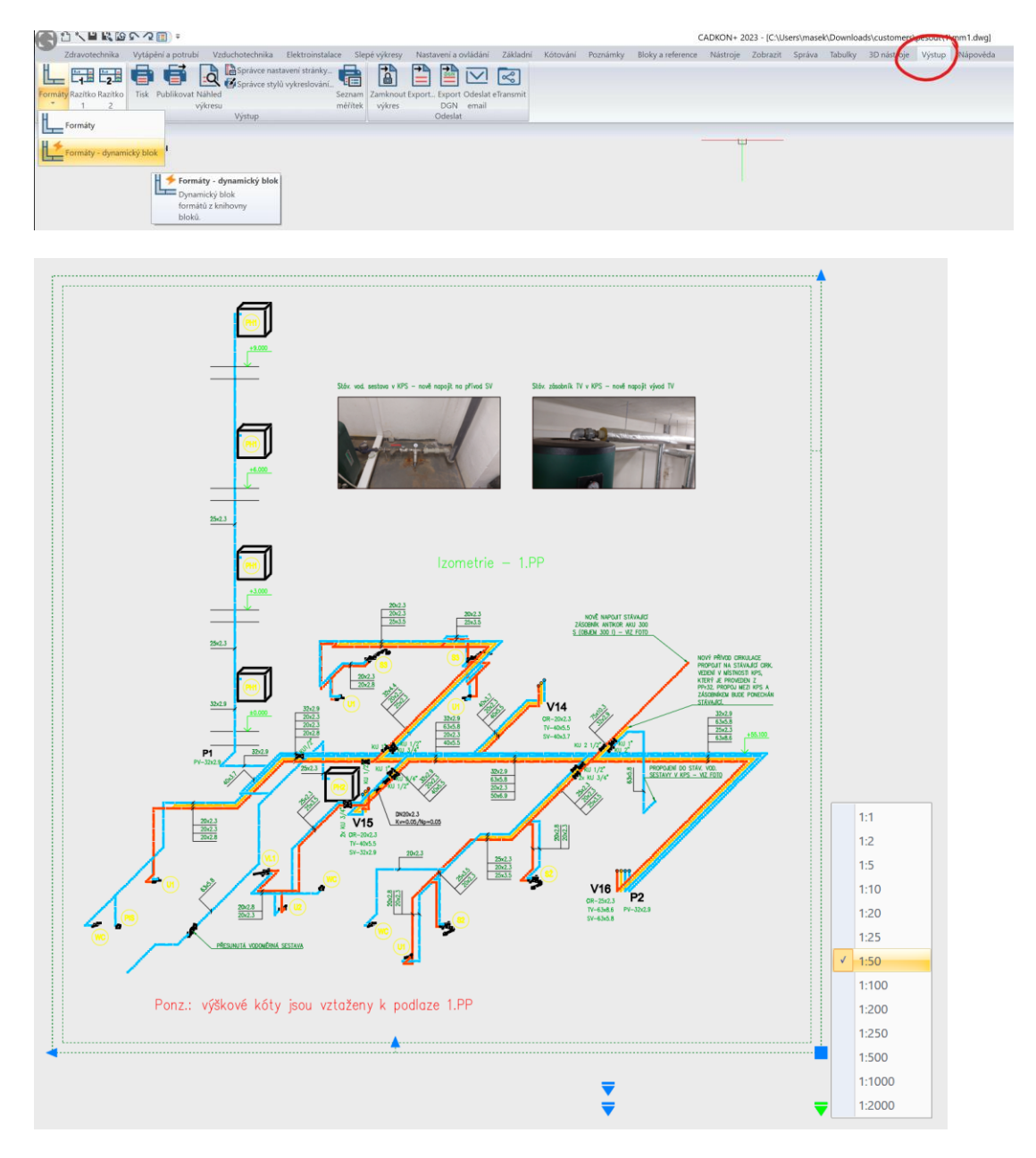

Obr. Příklad vložení formátu papíru jako dynamický blok a jeho jednoduché úpravy

### Databáze a výrobci

Sortiment výrobce "viega"

Do profesí zdravotechnika a vytápění jsme nově zařadili potrubí sortiment od společnosti viega.

- Sortiment výrobce "Elektrodesign" Aktualizace sortimentu výrobce Elektrodesign (ventilátory).
- Požární hydranty Rozšíření sortimentu požárních hydrantů pro použití ve funkci "výpočty vody a cirkulace".

#### Novinky CADKON+ 2023 Service Pack 1

### GRAITEC

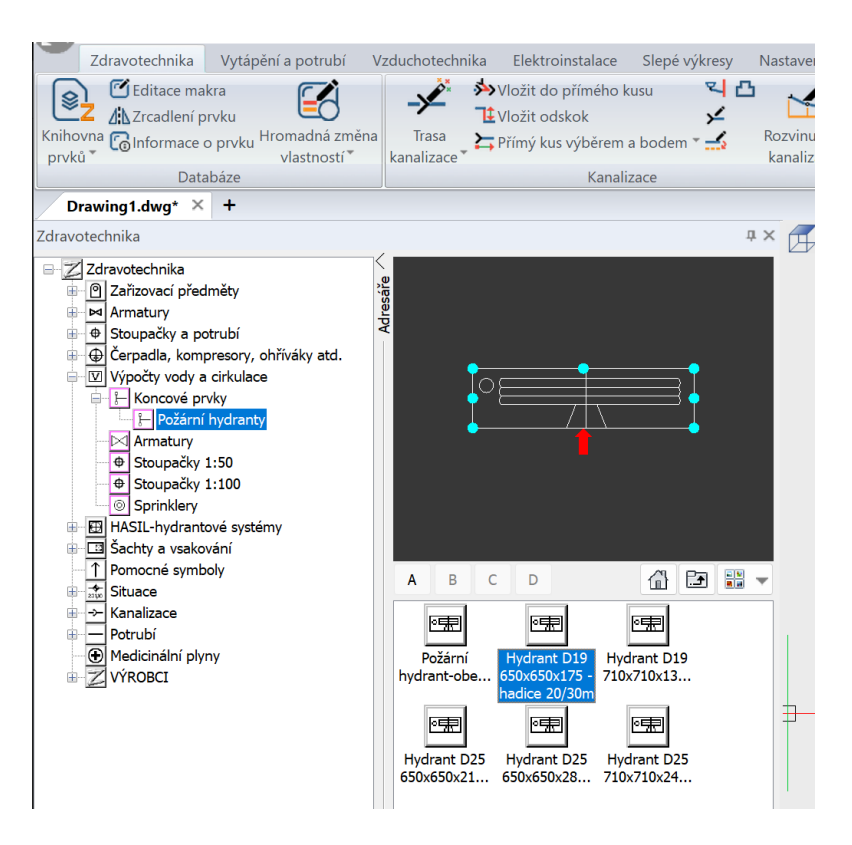

Obr. Databáze požárních hydrantů

#### Pohledové značky na rozvaděče

Aktualizace a rozšíření značek prvků pro pohledy do rozvaděče (silnoproud a nově i slaboproud).

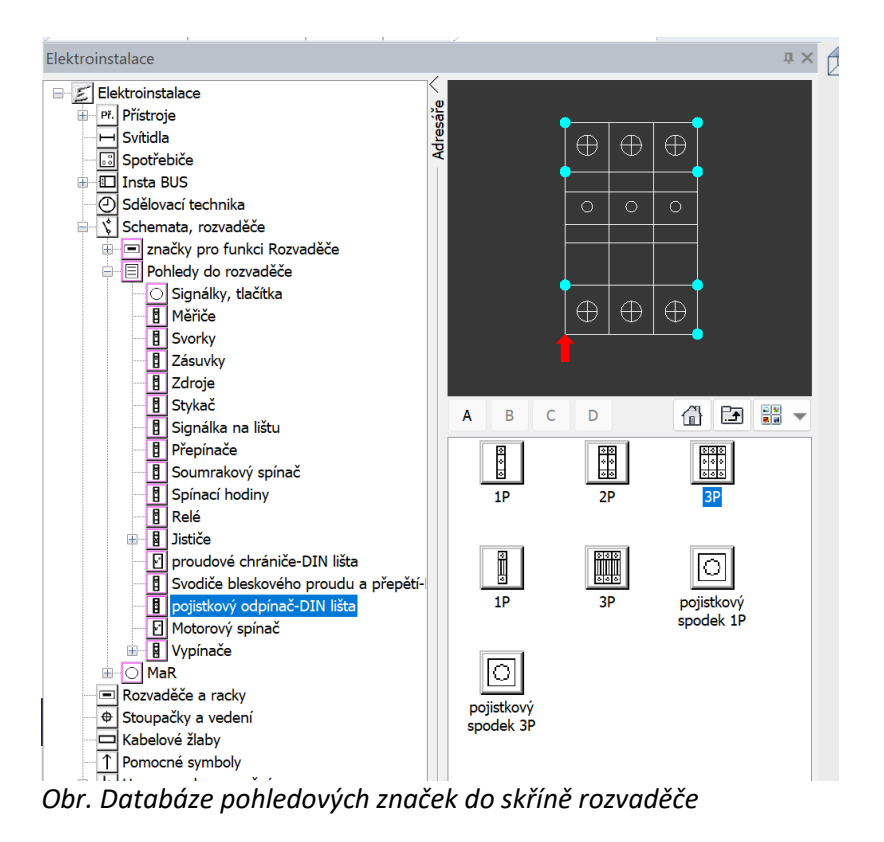

### Ostatní

### Optimalizace vkládání prvků z databáze

Při vkládání nebo editaci maker můžete v dialogovém okně používat i tyto klávesy:

- CTRL+ENTER potvrzení a vložení do výkresu.
- TAB postupné přepínání mezi zadávanými parametry.
- Automaticky se také nastaví kurzor na první zadávaný parametr a Vy ho můžete rychle změnit.

### Výkaz kabelových žlabů

Nově můžete provést výpis použitých kabelových žlabů vytvořených pomocí funkce "Obsazenost a hmotnost kabelových žlabů".

### Novinky pro CADKON+ RC

### Vylepšení funkce Stěna

CADKON+ RC nabízí pro vyztužování stěn funkci "Stěna". Na základě připomínek uživatelů, kteří tento nástroj používají ve své praxi, jsme pro verzi 2023 Service Pack 1 tento nástroj vylepšili v několika bodech.

Možnost nastavit průměr třmínku podle U spon

Nástroj Stěna nabízí v kartě "Uspořádání výztuže" možnost definovat, jak bude výztuž u hrany ukončena. V případě voleb "**Lem**" a "**Kotvení**" je výztuž zakončena pruty tvaru U a zde se nabízí poněkud skrytá možnost. Pokud jsou protilehlé okraje obrysu stěny zakončeny těmito U pruty a zadáte délku ramene U prutů tak, že se ramena překrývají, jsou z těchto U prutů vytvořeny třmínky. Na obrázku níže je toto zadání provedeno pro dvojice úseků 4 - 6 a 3 - 14 a 7 - 12.

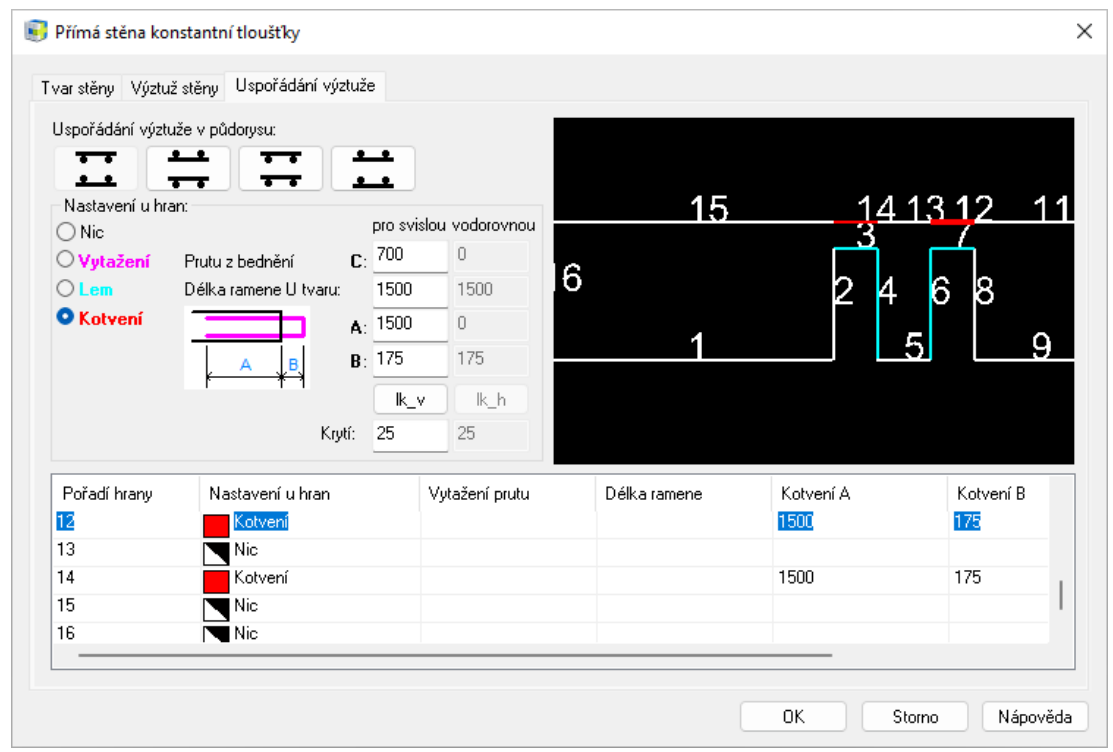

Obr. Zadání ukončení výztuže pro jednotlivé hrany obrysu stěny

Výše zmíněný třmínek byl v předchozích verzích definován vždy s průměrem 8 mm. Nyní nová verze nabízí volbu mezi možností vybrat průměr pro všechny třmínky stejně nebo průměr třmínku vytvořit podle průměrů U prutů, které třmínek nahrazuje.

| Ocel < B550B          | V Usporadani vyzti    | uže<br>tí výztuže <b>1</b> : <mark>25</mark> | <b>2</b> : 25  |             | a da la c     |           |  |
|-----------------------|-----------------------|----------------------------------------------|----------------|-------------|---------------|-----------|--|
| Svislá výztuž         |                       |                                              |                | 0           |               |           |  |
| Průměr <              | 10.0 ~                | Hladina VC                                   | DOROVNÉ ~      |             | ++++          | 1-24      |  |
| 🗿 Rozteč prutů:       | 170                   | ◯ Počet prutů/m:                             | 6              |             | ####          |           |  |
| Odskok krajních       | <b>3</b> : 20         | 🗌 Výztuž v BM                                | Prostřih: 1.00 | TT.         |               |           |  |
| Vodorovná výztuž      |                       |                                              |                | 1           |               |           |  |
| Průměr <              | 8.0 ~                 | Hladina VC                                   | DOROVNÉ 🗸 🗸    | +           |               |           |  |
| 🗿 Rozteč prutů:       | 170                   | O Počet prutů/m:                             | 6              | *FH         |               | 43        |  |
| Odskok krajních       | 4: 20                 | 🗌 Výztuž v BM                                | Prostřih: 1.00 | Dit         | A             | ~         |  |
| Spony                 |                       |                                              |                | " B         |               |           |  |
| Průměr <              | 6.0 ~                 | Hladina pří                                  | íčné-horní 🗸 🗸 |             | _             |           |  |
| 🔿 Rastr prutů:        | 316                   | Počet prutů/m2:                              | 10             | 5           | 11            |           |  |
| Třmínky<br>O Průměr < | 80 ~                  |                                              | Parametry za   | aokrouhlení | Úseky :       | 10.0000 ~ |  |
| Průměr třmínků pod    | lle vodorovné /svislé | víztuže                                      |                | Ce          | lková délka : | 10.0000 ~ |  |
|                       |                       | - yetaeo                                     |                |             |               |           |  |

Obr. Nová volba pro stanovené průměru třmínků vzniklých spojením protilehlých U spon

### Nový parametr pro krytí v rovině stěny

V předchozí verzi CADKONu se krytí výztuže od spodního kraje stěny řídilo hodnotami, které byly určeny pro krytí kolmo na rovinu stěny. V nové verzi je možnost zadat krytí samostatně pro každý segment. To je užitečné z toho důvodu, neboť v praxi krytí svislé výztuže odspodu stěny bývá vždy 0 a také krytí vodorovné výztuže se často dává 0.

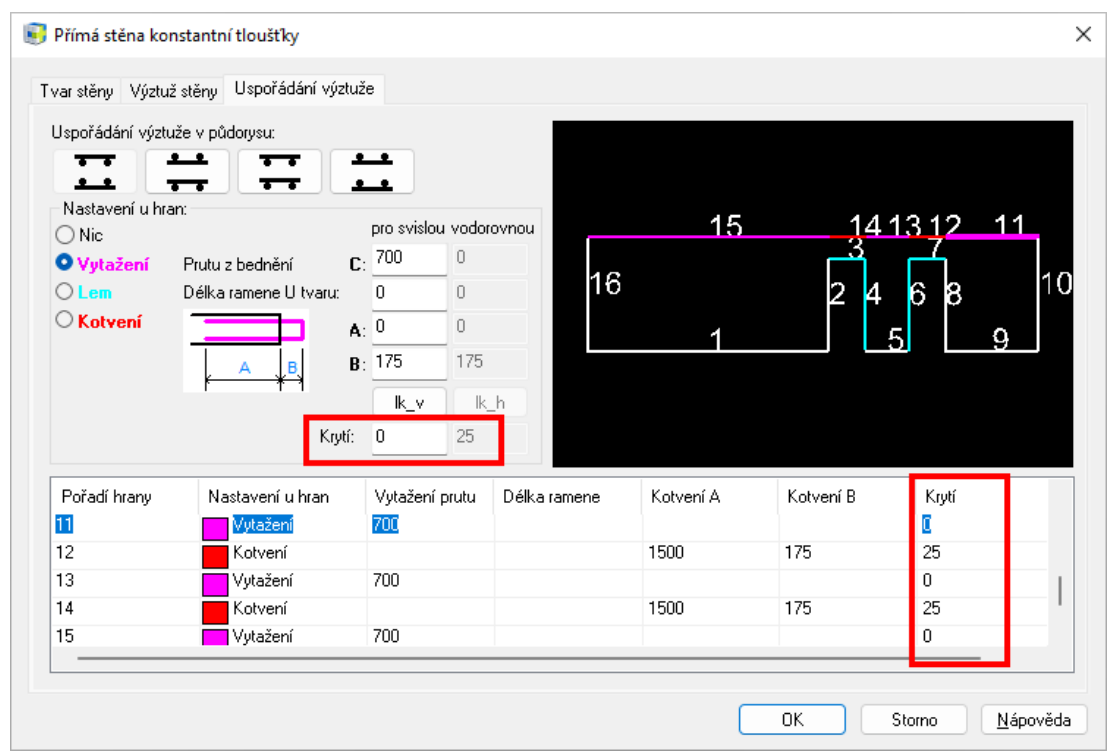

Obr. Nová možnost pro stanovení krytí výztuže u jednotlivých hran obrysu stěny

# 

### Přizpůsobitelná velikost dialogu

V nové verzi CADKONu je možné zvětšit/zmenšit velikost dialogu tažením za okraj okna, což je užitečné především v kartě dialogu "Uspořádání výztuže", neboť zde je vidět náhled na tvar stěny. Změnou velikostí okna se mění i velikost náhled na stěnu, díky čemuž lze snadněji vybírat jednotlivé hrany stěn pro definici způsobu zakončení výztuže.

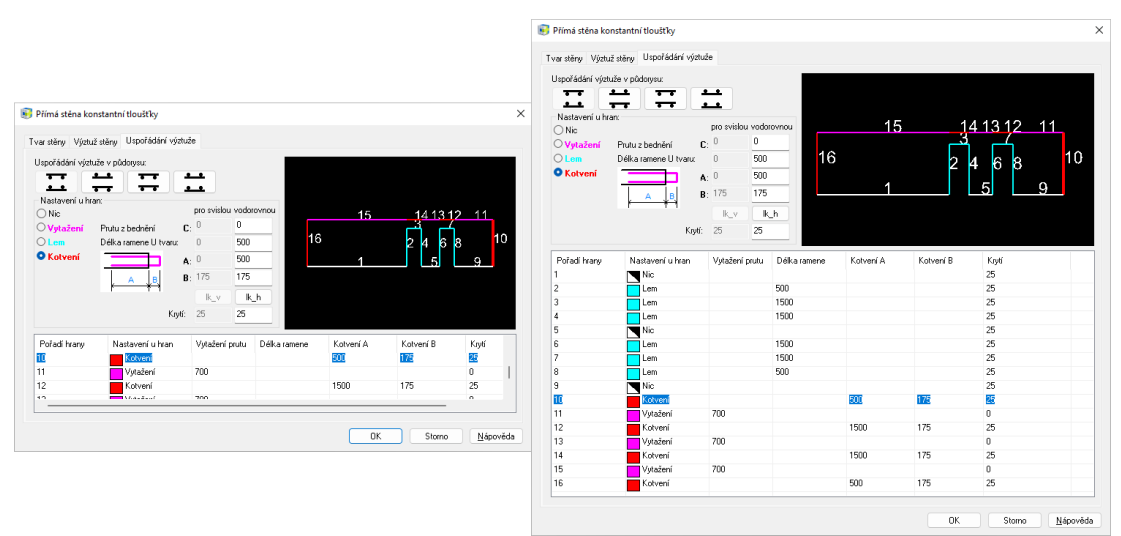

Obr. Nové umístění náhledu na obrys stěny a přizpůsobitelná velikost okna usnadňuje zadání parametrů výztuže

### Správné zobrazení na monitorech s 4K rozlišením

Ve funkci stěna bylo provedeno několik dalších vylepšením jako správné zobrazování dialogu na monitorech s 4K rozlišením, zohlednění výchozího nastavení způsobu kótování prutů (na osu/na kraj) apod.

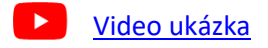

### Vylepšení funkce Otvor do výztuže

CADKON+ RC nabízí nástroj pro vyříznutí výztuže v místě otvoru. Na základě připomínek uživatelů, kteří tento nástroj používají ve své praxi, jsme pro verzi 2023 Service Pack 1 tento nástroj vylepšili v několika bodech:

Možnost vybrat objekt obrysu 2D řezu

Tvar otvoru, který má být vyříznut do výztuže, lze zadat buď rohovými body otvoru nebo výběrem uzavřené křivky. Nyní je možné vybrat křivku, která je součástí obrysu řezu – není tedy třeba ji znovu kreslit. Kliknutím na křivku se tvar této křivky červeně označí, tím se tedy získá dobrá kontrola, zda byl tvar otvoru správně zadán.

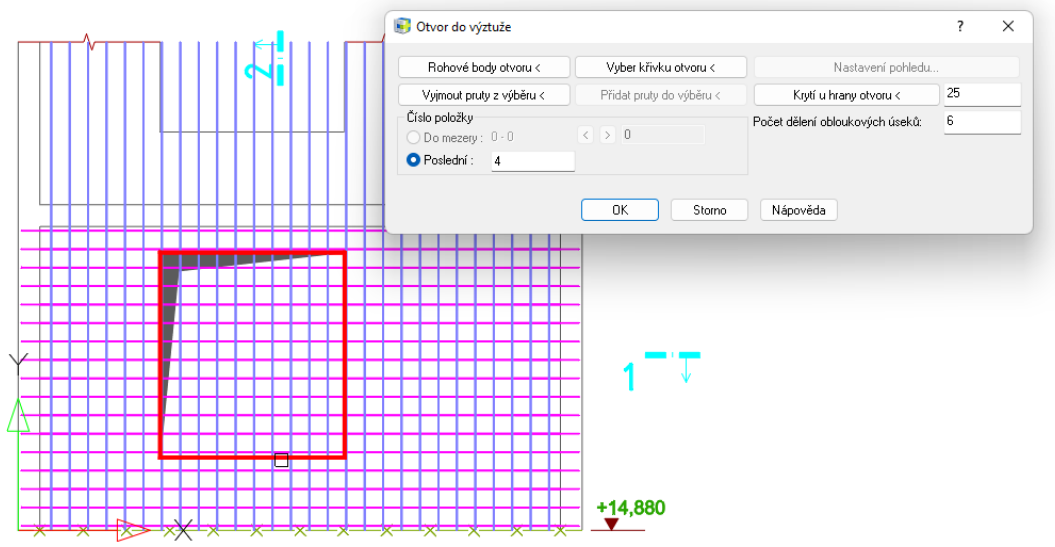

Obr. Ukázka červeně označeného obrysu otvoru

### Průměr zaoblení prutů a způsob měření podle předvolby

Funkce "Otvor do výztuže" umožňuje zvolit způsob, jak pruty budou ukončeny. Hranu otvoru lze olemovat pruty tvaru U. Přednastavený průměr zaoblení těchto spon nyní odpovídá nastaveným parametrům v **Předvolbě pro pruty**. To se týká také způsobu kótování úseků prutů (vnější rozměr/na osu).

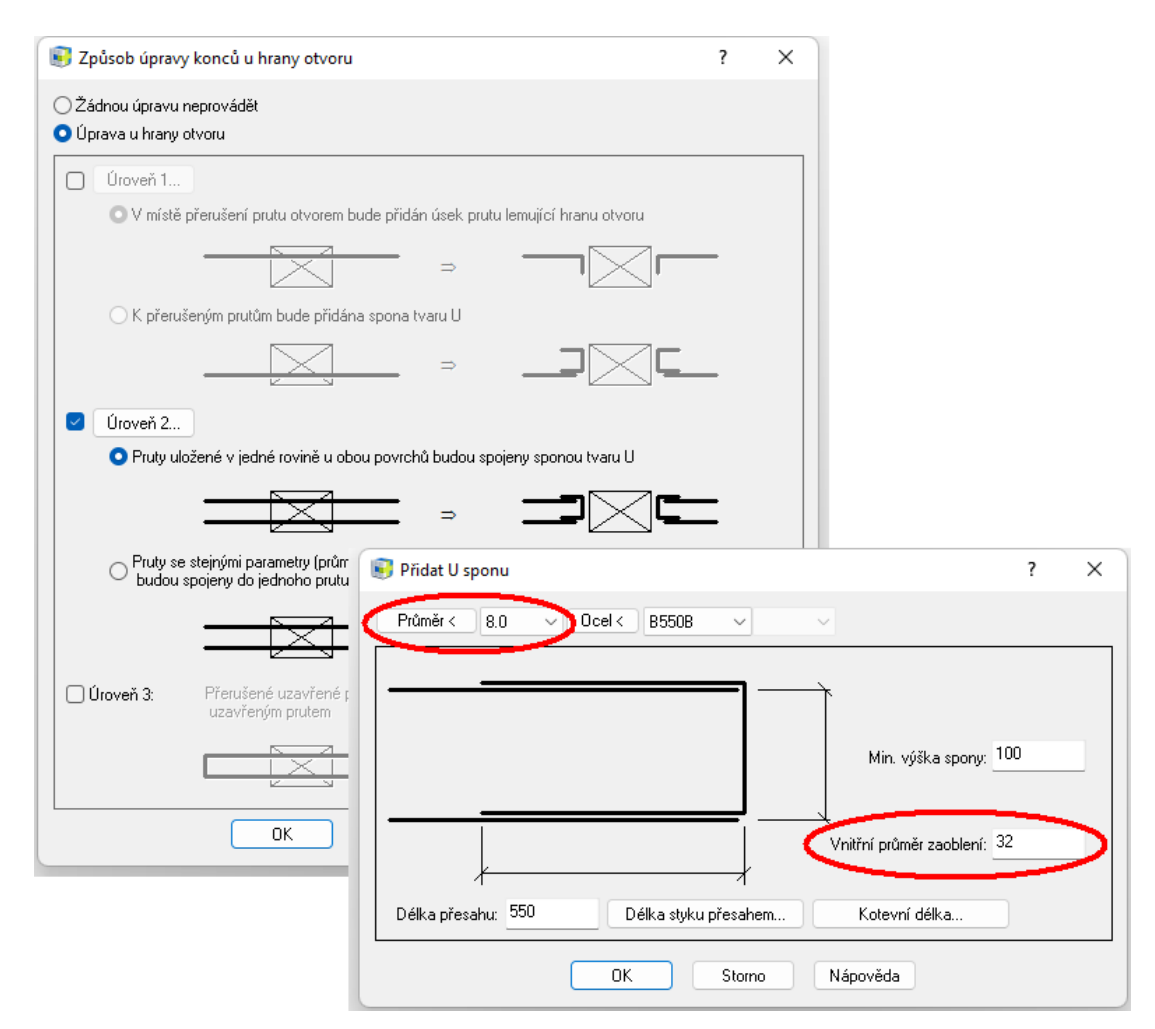

### Lemovací U pruty tvoří řadu

Pruty tvaru U, které lemují hrany otvoru, jsou nyní spojeny do řady prutů. Výhodou je, že je možné je rychle popsat pomocí funkce "**Popis řady prutů**".

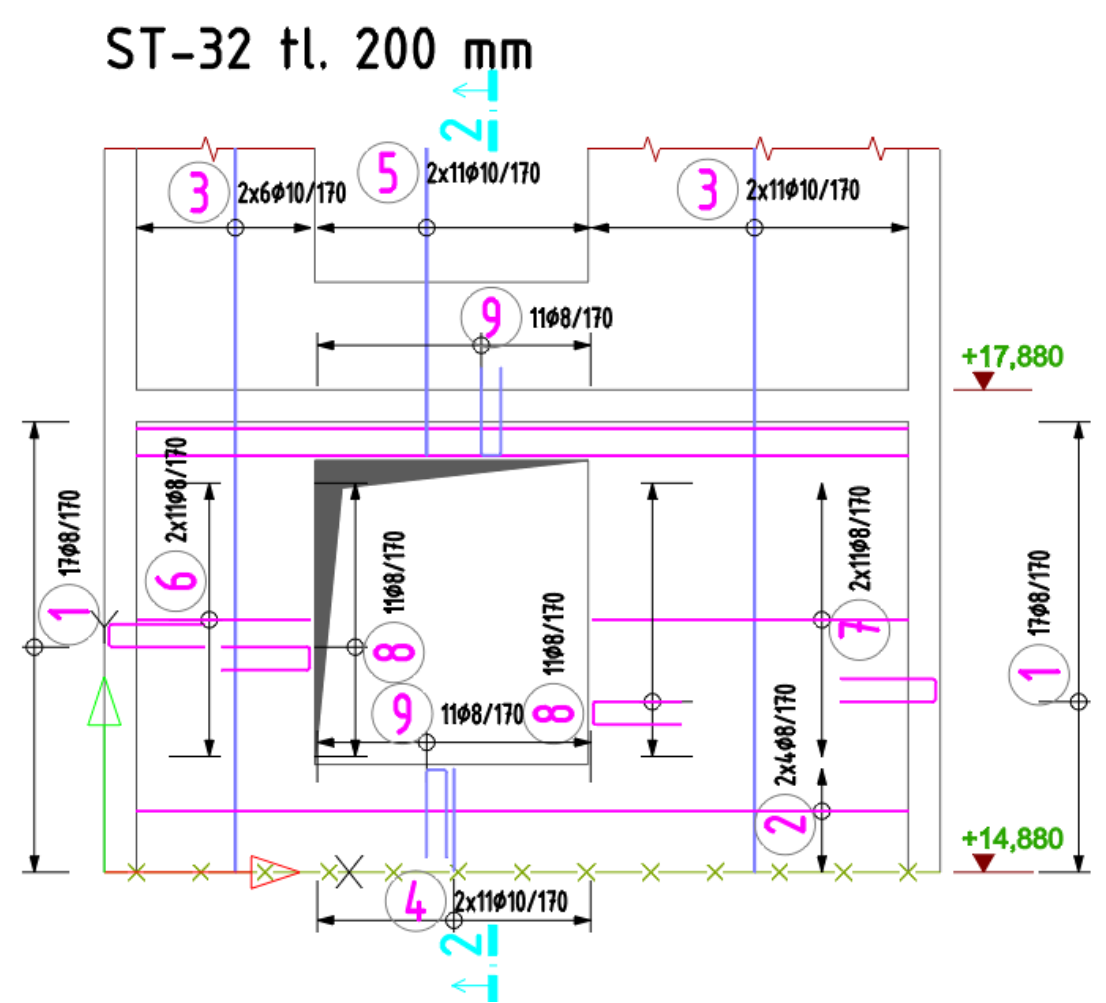

Obr. Stěna po vyříznutí otvoru a provedení popisu řad

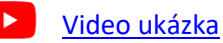

# 

### Vylepšení dialogu pro vložení/editace sítí

Dialog s vlastnostmi vkládané/editované sítě byl rozšířen o možnost odměřit z výkresu rozměry sítě.

| 🕄 Vložení sítě 🛛 🗙                                                                                                    |                     | 🕄 Změna vlastností ? X                                                                                                    |
|----------------------------------------------------------------------------------------------------|---------------------|----------------------------------------------------------------------------------------------------|
| Vložení sítě ×<br>Číslo položky: 1 v Vyber < Seznam<br>Typ sítě: KY 86 v Seznam<br>Úhel vložení [°]: 0 Vyber <<br>Zarovnání: vyber <<br>Počet vrstev: 1 v<br>Krytí ve směru délky/šířky [mm]: 140 140 | τι ΔΟ(ΤΚΔ ΡΒΟ       | Změna vlastností     ?     ×       Konstrukce     Kresleni        Číslo položky:         O Neměnit     2        Do mezery     0 · 0        Poslední:     3       Typ sítě:     KY 86     ✓ |
| Délka [mm]: 6000 < Plný ✓<br>Šířka [mm]: 2400 < Plný ✓<br>Přesah ve směru délky/šířky [mm]: 360 360<br>☑ Výchozí                                                                                      | ODMĚŘENÍ<br>ROZMĚRU | Úhel vložení 0 Vyber <<br>Zarovnání:<br>Počet vrstev: 1 I                                                                                                    |
| Vložit do vrstvy:       Horní       ✓         Definování vrstev výztuže       Hladina       Vyber <                                                                                                   |                     | Šířka [mm]: 2400 < Plný<br>Přesah ve směru délky/šířky [mm]: 360 360<br>Výchozí<br>Komentář: *bez komentáře* ~                                                                             |
|                                                                                                    | -                   | Změnit vybrané sítě Změnit vybrané položky<br>Storno Nápověda                                                                                                    |

Obr. Dialog s vlastnostmi sítě s novými tlačítky pro odměření rozměru

### Vylepšení funkce Rozteč prutů

Funkce nyní umožňuje přesouvat pomocí drag and drop a měnit jejich pořadí.

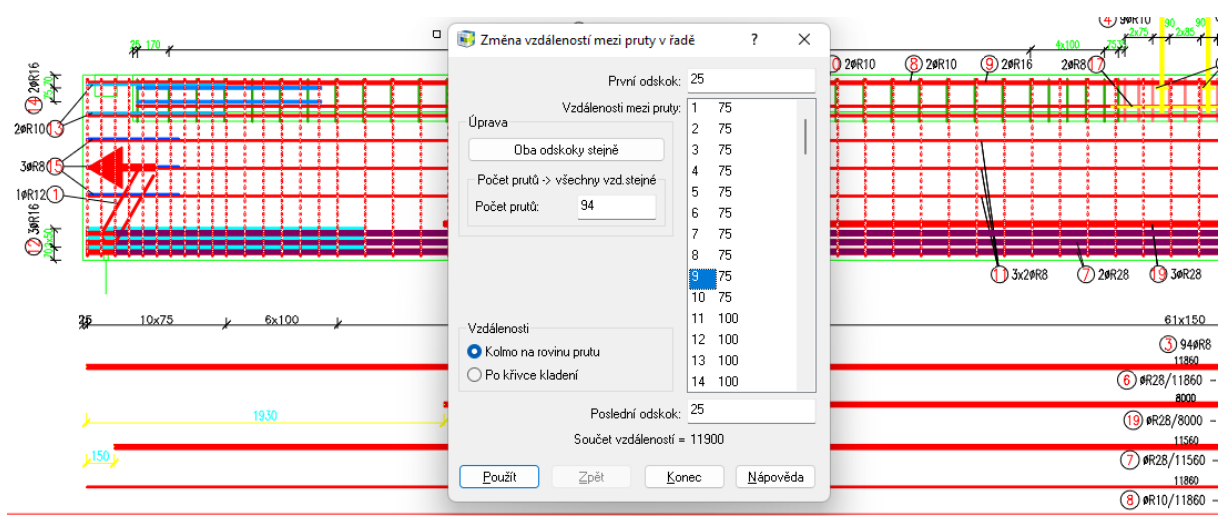

Obr. Vybranou vzdálenost/rozteč lze přesunout na jiné místo v řadě prutů

### Migrace z předchozí verze

Nástroj pro migraci nastavení z předchozí verze byl rozšířen o možnost migrovat knihovnu sítí. Knihovna sítí – soubor *AbRcFabrics.sqlite* – se standardně nachází ve složce *C:\ProgramData\AB Studio\CadkonPlusRc\_2023\cs\Dat*. Migrace spočívá v přidání uživatelských změn v migrované knihovně do nové knihovny. Přenášejí se záznamy, které mají ve sloupci "Author" hodnotu "User".

| CADKON+ RC 2023 - Migra                          | ce z předchozí verze             | >                       |
|--------------------------------------------------|----------------------------------|-------------------------|
| ГАПКС                                            | N+ 2023                          |                         |
| ARCHITECTURE                                     | MEP   RC   BASIC                 |                         |
|                                                  |                                  | Jazyk průvodce: 🕨 Česky |
| Migrace z p                                      | redchozí verze                   |                         |
| ✓ Migrace u                                      | živatelských nastavení CADKON+   |                         |
| Verze ze které                                   | chcete migrovat: CADKON+ RC 2022 | <b>*</b>                |
|                                                  | živatelských knihoven CADKON+ 🤆  | 2                       |
| Verze ze které                                   | chcete migrovat: CADKON+ RC 2022 | <u> </u>                |
| ✓ Migrace u<br>Verze ze které<br>✓ Knihovna sítí | chcete migrovat: CADKON+ RC 2022 | ×]                      |

Obr. Do nástroje pro migraci nastavení z předchozí verze přibyla možnost migrace knihovny sítí

### Export/Import nastavení a knihoven

Nástroj pro export/import nastavení a knihoven slouží pro snadné zálohování a přenos nastavení na jiný počítač. V této verzi byl rozšířen o nastavení hladin, masek pro popis výztuže, knihovny sítí apod. Jedná se o soubory ze složek %*appdata*%\*AB Studio*\*CadkonPlusRc\_2023*\*cs*\*Bin a %appdata*%\*AB Studio*\*CadkonPlusRc\_2023*\*cs*\*Bin a %appdata*%\*AB Studio*\*CadkonPlusRc\_2023*\*cs*\*Dat*.

| Všechn | y aplikace                                           | < Zpět |
|--------|------------------------------------------------------|--------|
|        | CADKON+ RC 2023                                      | ,      |
|        | CADKON+ RC 2023                                      |        |
| Ø      | Export nastavení a knihoven aplikace CADKON+ RC 2023 |        |
| æ      | Import nastavení a knihoven aplikace CADKON+ RC 2023 |        |
| Θ      | Migrace z předchozí verze CADKON+ RC 2023            |        |
| ٢      | Obnovit výchozí nastavení CADKON+ RC 2023            |        |
| Û      | Správce licencí                                      |        |

*Obr. Ve složce CADKON+ RC 2023 najdete nástroje pro Export / Import nastavení, pro Migraci nastavení a pro Obnovení nastavení* 

### Obnovení výchozího nastavení

Nástroj Obnovit výchozí nastavení slouží pro resetování uživatelských změn a vytvoření stavu, který je stejný jako čerstvě po instalaci.

| 0 🖲 | bnovení aplikace RC 2023                                                                                                    | × |
|-----|----------------------------------------------------------------------------------------------------|---|
| 4   | Při obnovení aplikace CADKON+ se odstraní všechna uživatelská nastavení<br>a datové soubory (netýká se knihoven, databází) a dojde k jejich obnovení<br>do původního stavu po instalaci.<br>Vvberte iak chcete pokračovat. |   |
|     | Poznámka: Uživatelská nastavení a soubory lze před provedením obnovení<br>zálohovat. V souborech nejsou uložena všechna nastavení, takže záloha<br>nemusí být úplná.                                                       |   |
|     | ANO, přeji si obnovit aplikaci do výchozího nastavení                                                                                                    |   |
|     | Před obnovením aplikace zálohovat současný stav                                                                                                    |   |
|     | Obnovit Storno                                                                                                    |   |

Obr. Nástroj Obnovení aplikace byl vylepšen o zálohování nastavení

Volba "Před obnovením aplikace zálohovat současný stav" vytvoří zálohu, která je totožná – kromě knihoven – s exportem výše uvedeného nástroje Export nastavení.

### Nastavení pohledu a ovládání viditelnosti 3D řezů

Tato funkce je určena především pro práci na 3D modelu a slouží jednak k nastavení 3D pohledu na vyztužovaný prvek a jednak k řízení viditelnosti 3D řezů.

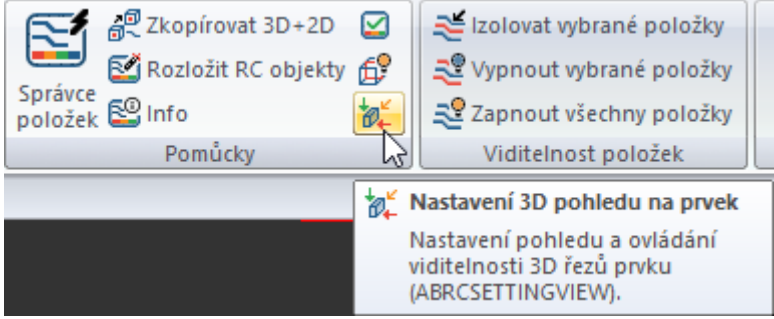

Obr. Příkaz Nastavení 3D pohledu na prvek se nachází v panelu Pomůcky

Stejně jako v programu Ovládání stavebních prvků se ve snímku dialogového panelu zobrazuje pohled na aktuální stavební prvek. Na rozdíl od zobrazení prvku v Ovládání stavebních prvků je v tomto programu stavební prvek zobrazen definovanými 3D řezy bedněním. Má dvě základní funkce, které jsou obsaženy ve dvou kartách dialogového panelu:

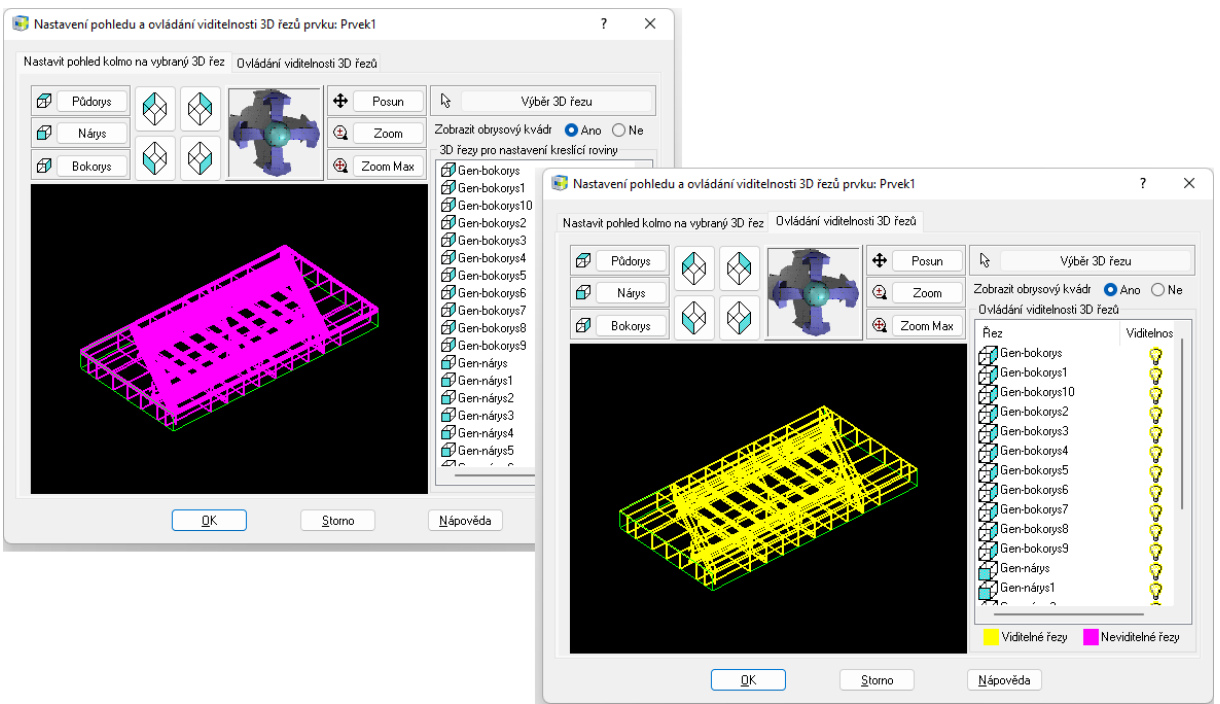

Obr. Dialog má dvě karty: Nastavit pohled kolmo na vybraný 3D řez a Ovládání viditelnosti 3D řezů

Pokud zneviditelníte 3D řez, zneviditelní se automaticky i všechny pruty, které byly do tohoto 3D řezu, nebo jeho zobrazení ve 2D řezu, vloženy.

### 

### Odpojení výškových kót

Na základě požadavků jsme rozšířili funkčnost výškových kót o možnost odpojit výškové kóty. Výškové kóty standardně reagují na změnu polohy vůči základně. V některých případech však toto chování uživatelům nevyhovovalo a požadovali možnost odpojit kóty, aby se v případě posunu, například celého řezu, kóty neaktualizovali.

 Vykreslené výškové kóty je možné odpojit, takže se nadále neaktualizují např. při posunu, kopii apod.

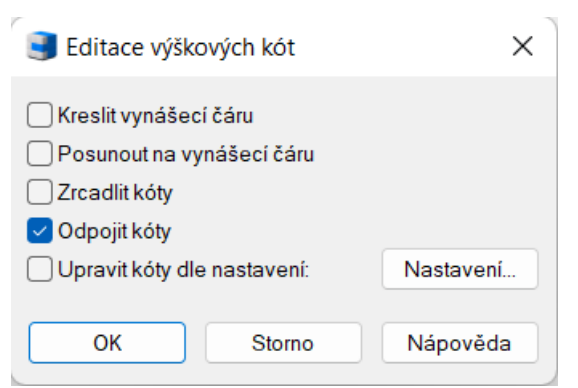

Obr. Odpojení se provádí přes dialog Editace výškový kót

 Odpojené výškové kóty po označení ve výkresu nezobrazují žádný glyph (nezobrazuje se červený křížek základny ani modrý křížek u kót na základnu vázaných).

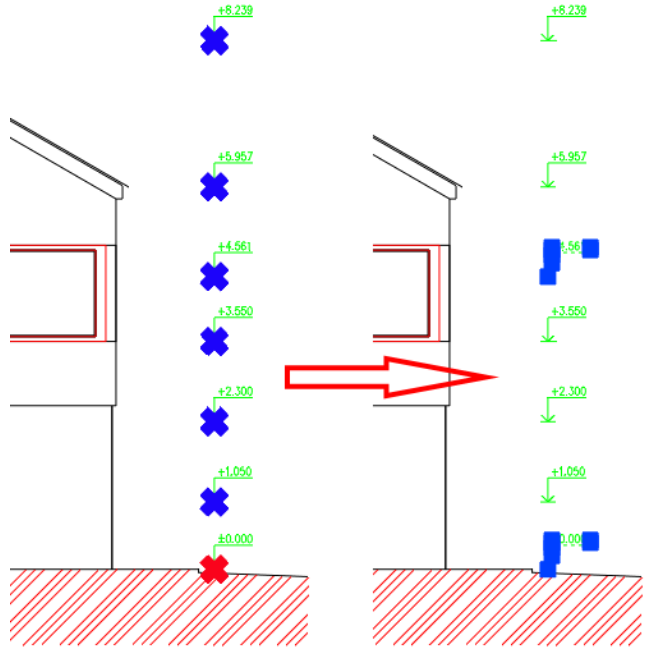

Obr. Příklad odpojení výškových kót a jejich zobrazení po označení ve výkresu

Odpojené výškové kóty je možné kdykoli opět připojit a tím je opět aktivovat.

Video ukázka

### Optimalizace práce s výškovými kótami

Na základě Vaší odezvy jsme výrazně vylepšili rychlost práce s výškovými kótami. Ve velkých výkresech, kde bylo velké množství kót – obvykle více jak 100, docházelo při označení kót a některých operacích s výškovými kótami k prodlevám v zobrazení glyphů (modré a červené křížky) zobrazujících základnu a na ně navázané kóty.

- Zrychlení označení výškových kót pomocí glyphů při označení ve výkresu.
- Zrychlení označení výškových kót při spuštění funkce Editace základy/ Změna základny existující kót.
- Zrychlení označení výškových kót při spuštění funkce Editace základy/ Změna základny existující kót/ Vyber kóty pro změnu základny.

Pro názornost uvádíme srovnání rychlosti ve verzi CADKON+ 2023 a verzi CADKON+ 2023.1 (Service Pack 1) na reálných výkresech od uživatelů:

|                                          | CADKON+ 2023: Výkres 1 | CADKON+ 2023.1: Výkres 1 | CADKON+ 2023 Výkres 2 | CADKON+ 2023.1 Výkres 2 |
|------------------------------------------|------------------------|--------------------------|-----------------------|-------------------------|
| Akce                                     | (244 výškových kót)    | (244 výškových kót)      | (186 výškových kót)   | (186 výškových kót)     |
| Označení výškových kót pomocí glyphů při | 11 colume              | Ibred                    | Geolund               | thread                  |
| označení ve výkresu                      | 11 Sekund              | inned                    | о зекина              | inneu                   |
| Ozančení výškových kót při spuštění      |                        |                          |                       |                         |
| funkce Editace základy/ Změna základny   | 12 sekund              | Ihned                    | 11 sekund             | Ihned                   |
| existující kót                           |                        |                          |                       |                         |
| Ozančení výškových kót při spuštění      |                        |                          |                       |                         |
| funkce Editace základy/ Změna základny   | 24 sekund              | 7 sekund                 | 13 sekund             | 5 sekund                |
| existující kót/ Vyber novou základnu     |                        |                          |                       |                         |

Obr. Porovnání rychlosti výškových kót ve verzi CADKON+ 2023 a 2023.1

### **Opravy společné pro CADKON+ ARCHITECTURE, CADKON+ MEP, CADKON+ RC a CADKON+ BASIC**

### Migrace nastavení

Chybná migrace specifického obsahu uživatelských knihoven bublin.

### Správce hladin

- Nefunkční volby na odstranění přepisu hladin výřezů.
- Chybné řazení hladin, pokud název obsahuje pomlčku.

#### Obecné tabulky

- Náhodné selhání programu při editaci datového spojení na soubor Excelu.
- Pokud je zadaná do výšky řádku neplatná hodnota, focus kurzoru skočí do jiného pole a chybně zadanou hodnotu nelze již změnit.
- Nelze vypnout barvu pozadí buněk, pokud je barva pozadí nastavena ve stylu tabulky.
- Nelze změnit typ cesty a cestu k datovému propojení na XLS.

### Šrafování

- Pomocí dialogu Vlastnosti nelze změnit šrafovací vzor pro více vybraných šraf najednou.
- Program nedetekuje bodem jednoduché specifické hranice.
- Selhání programu pokud šrafy nedetekují žádnou hranici.
- Selhání programu pokud jsou v detekované hranici bloky výškových kót.
- Odvodit vlastnosti nepřebírá průhlednost, hladinu, barvu pozadí.
- Šrafy nedetekují hranice poznámek, pokud je nastaveno Vytvořit samostatné šrafování.

### Kótování

- Náhodné selhání programu při porovnání různých kótovacích stylů.
- Při editaci základny výškové kóty se mění znaménko oddělovače a velikost odsazení textu.
- Funkce Změna délky vynášecích čar špatně přepočítá zadanou délku vynášecích čar ve výkresu v metrech.
- V nastavení parametrů kót nelze vybrat jiný klíč hladin než CKKOTY.
- Kóty délkové z profesních kót (MEP a ARCH) se po opakování klávesou Enter vykreslují do aktuální hladiny.

### Bloky a atributy

- Neukládá se přepis atributů bloku, je uložena pouze změna prvního atributu.
- Uživatelské hodnoty definované v rámci DWGPROPS jsou ztraceny při vytvoření kopie pomocí CTRL+C a CTRL+V (např. při kopírování do rozvržení).
- Selhání programu při pokusu vytvořit blok ze specifických entit ve výkresovém prostoru.
- Při editaci vnořeného bloku pomocí REFEDIT, blok po úpravách a uložení změn zmizí.
- Nelze rozložit zrcadlené bloky MEP pomocí funkce Rozložení bloků se zachováním vlastností.

### Uživatelské rozhraní

Selhání programu při pokusu úprav obsahu ribbonů.

### Poznámky

- Chybné formátování druhého řádku, pokud jsou použity odrážky nebo číslování.
- Formátování Mtextu není po editaci uloženo.
- Náhled textů při zrcadlení se neřídí dle proměnné MIRRTEXT.
- Editor Mtextu není vidět, pokud je vypnutý WYSIWYG a je editován text pod jiným úhlem než nula.
- Nelze vybrat obsah Mtextu/ Dtextu pomocí funkce Rychle vybrat.
- Nelze vybrat obsah přepisu textu kóty pomocí funkce Rychle vybrat.

### Multiodkazy

- Nefunkční volba v příkazové řádce "Prodloužení odkazu".
- Nelze změnit pozadí texu Multiodkazu přes Vlastnosti (CTRL+1).
- Nelze změnit faktor odsazení masky pozadí textu.

#### Rozvržení

Karta rozvržení je chybně přesunuta pomocí Drag n Drop (karta je přesunuta o 1 pozici vedle).

#### Vykreslování

- Nejsou publikované specifické podložené obrázky, pokud jsou obrázky natočeny pod jiným úhlem než nula.
- Chybně se vytváří PDF, pokud je v publikování zakázáno export písem jako geometrie.

### **3D**

- 3D těleso kvádr je vytvořen s chybným rozměrem v ose Y.
- 3D těleso kvádr nelze vytvořit při zadání určitých rozměrů.
- Selhání programu při pokusu kopírovat, posouvat apod. objekty specifického výkresu.

### Ostatní

- Program selže při zadání názvu pojmenovaného pohledu s mezerou.
- Stavy hladin špatně pracuje s RGB barvami. RGB jsou po uložení stavu hladin převedeny na index barvy.
- Pomalé ukládání DWG výkresu, pokud je zobrazena paleta pohledů a je přednastaveno ukládání do starých DWG formátů.
- Selhání programu při kopírování specifického výkresu pomocí CTRL+C a CTRL+V.
- Pro vstupy nelze zadat hodnoty začínající desetinnou tečkou (např. .5).
- Nefunkční hodnoty -1 a -2 proměnné CETRANSPARENCY pro přednastavení průhlednosti.
- Nelze otevřít výkres se specifickými objekty.

### Vložení katastrální mapy (pouze moduly MEP a ARCH)

- Selhání funkce při pokusu vložit větší oblast.
- Zacyklené vložení mapy při pokusu vložit větší oblast.

### **Opravy pro CADKON+ ARCHITECTURE**

### **Překlady**

Selhání programu při pokusu načíst překlad kratší, než je šířka otvoru.

#### Stěna

• Nefunkční volba Další pro výběr jiného klíče hladin pro vykreslení stěny.

### Popisy a tabulky místností

- Při editaci místnosti nebo ve správci popisů místností se načítá nulová plocha některých místností, pokud je výkres ve velmi vysokých souřadnicích.
- Nevykazují se tabulky po bytech nebo zónách, pokud jsou v názvu speciální znaky (\_T("<>/\\\":;?\*|,=`").
- Pokud v názvu místnosti použiju znak /n, který odděluje do vykresleného popisu text na dva řádky, tak se /n vypíše i do názvu místnosti v tabulce místností.

### Vícevrstvé konstrukce

- Při připojování vícevrstvých konstrukcí se u šraf vytváří v místě styku uzlové body.
- Při nastavení pořadí kreslení od poslední vrstvy se vykresluje zadaná nebo protější hranice, i když je nastavena, aby se nevykreslovala.
- Při připojení konstrukce se chybně počítá hodnota odskoku jako průmět na zadanou konstrukci a nikoli jako odskok po konstrukci od zadaného bodu.
- Pokud na sebe dva navazující segmenty navazují pod velmi malým úhlem, tak dochází k chybnému vykreslení vrstev mimo vícevrstvou konstrukci.

### Položkování profilů

- Veškeré trubky a tyče vložené z knihovny ocelových profilů mají při položkování profilů hmotnost 0.
- Parametry odkazové šipky, barvy a velikosti šipky multiodkazu, vždy přepisují nastavení stylu.
- Správce položek v zobrazení součty zvýrazní ve výkresu pouze jednu položku, i když je položek více kusů.
- Některé ikony v dialogu Definice položky popisu po najetí myši zmodrají a zůstanou takto zbarvené.

### Výškové kóty

- Funkce změna měřítka nemění velikost odkazové čáry výškové kóty.
- Chybné zobrazení velikosti glyphů (zvýraznění) základny a na ně navázané výškové kóty v případě otevření výkresu v milimetrech a následném otevření výkresu v metrech.

### **Otvory**

- Při mazání otvoru s dveřmi s obložkou zárubní, s obložkovou zárubní s odsazením nebo s obložkovou tesařskou zárubní se chybně zacelí stěna.
- U otvorů s dveřmi s obložkovou zárubní se chybně zobrazuje náhled (glyph) umístění otvoru.

- Při editaci otvoru včetně bubliny se v případě konfliktu s knihovnou nevrací ve specifických případech výběr do výkresu.
- Popisy dveří se vytváří s mezerou v textu na počátku nebo konci textu.

### **Izolace**

• Funkce izolace vykresluje protější hranici do křivky místo úsečky.

### Tabulky

 V případě ručního smazání šablony tabulky (\*. ttab) se neaktualizuje nabídka šablon a stále se zobrazuje na výběr i smazaná šablona.

### **Bubliny**

 Pokud při editaci bubliny s odkazem vyberu odkaz místo bubliny, tak se chybně načte sekce Vynášecí čára v dialogu Bubliny, karta Parametry.

### **Opravy pro CADKON+ MEP**

### Výpočty vody a cirkulace

- Při zadání vyšší rychlosti proudění než je povolená rychlost, program zahlásí chybu a cyklicky stále probíhá výpočet.
- Na některých projektech se po provedení výpočtu některé popisy koncových prvků zdvojí.
- Po provedení výpočtu se na některých průběžných stoupačkách změní výška jejich základny a délky.

### Trasa kanalizace

- Hodnotu spádu lze zadat pouze jako celé číslo.
- Po výběru myší (oknem) kanalizačních tras nelze změnit hromadně spád.

### Řezy kanalizace

- Řezy kanalizace v podlažích při použití výrobce GEBERIT nevykreslí redukované odbočky na stoupačkách.
- V některých případech se v řezech kanalizace v podlažích špatně umístí redukce za odbočku.
- Chybně se vykreslí podlahové vpusti v posledním podlaží.
- Při vytvoření řezu pouze z jednoho přímého kusu potrubí (bez stoupaček) se v řezu vypíše nulová délka.

### Export zakázky do formátu gbXML

- Při změně tepelné prostupnosti U pro svislé konstrukce se nevytvoří nová konstrukce.
- Export neproběhne správně, pokud se hranice vytápěné plochy skládá z přímé křivky s více úseky.
- Nelze v jednom kroku vybrat více nezávislých ochlazovaných zón (např. různá podlaží).
- V některých případech se špatně odečítá vnější plocha Ape.
- Program např. pro rozměry otvorů umožní zadat záporná čísla.
- Při spuštěné funkci a přepnutí se na jiný výkres nebo založení nového výkresu se funkce přeruší bez uložení zadaných změn.
- U oken nelze zadat výška parapetu klepnutím myši (funguje pouze přepnutím klávesou TAB).
- V některých případech se nedodrží zadaný ochlazovaný obrys budovy.
- V některých případech se špatně odečítají svislé konstrukce.
- Otvory nelze v jednom kroku přiřadit více stěnám, které jsou vybrané např. s klávesou CTRL.
- Nefunguje řazení položek klepnutím na horní název sloupečku (např. seřazení podle názvu místnosti, teploty...).
- Export hlásí chybové hlášky, pokud ve výkresu zároveň vyberu např. otopná tělesa a jiné bloky.
- Špatně se odečtou vytápěné plochy, jejhichž hranice se překrývají.
- Zadané počty výměn vzduchu se nepřenesou do tepelných výkonů od společnosti PROTECH.
- Program ignoruje zadaný počet stejných otvorů v jedné stěně.
- V některých případech program neodečte svislé konstrukce, pokud je uvnitř budovy definován ochlazovaný prostor (např. "zahrada" uprostřed objektu).

### Potrubní rozvody

- Program "kreslení potrubí-trasa" chybně detekuje krátké úseky a upozorňuje na nutnost prodloužení.
- U přímých potrubí (čtyřhranné, spiro a kruhové) se nepřesně spočítá skutečná plocha izolace.
- V případě vytváření potrubní trasy pouze mezi dvěma stoupačkami nelze měnit pořadí vykreslení potrubí.
- Na některých projektech funkce pro vytvoření axonometrie nerozpozná na stoupačce správný typ potrubí.

### Schéma otopné soustavy

- Funkce "svislé schéma-postupně" je v některých případech nestabilní.
- Někdy se při postupném vytváření schématu umístí toto schéma do souřadnic 0,0,0.

### Podlahové vytápění

- Hodnota čisté otopné plochy se jako popis do výkresu vloží špatně.
- Při editaci podlahového vytápění a klepnutí na tlačítko "storno" se ve výkresu vytvoří duplicity.
- Při editaci podlahového vytápění a nesprávném výběru ve výkrese (např. potrubí) program hlásí zavádějící chybová hlášení nebo je nestabilní.

### Elektro rozvody

- Program neumí zpracovat na velkých projektech větší množství kabelů na jedné sdružené trase (např. 200).
- Selhání programu na specifických rozvodech.
- Program cyklicky načítá specifické rozvody.
- Chybná detekce napojení některých prvků rozvodu.
- Funkce nehlásí jako chybu zadání stejných vlastností "označení" a "kam". V takovém případě potom nefunguje správně vykreslení rozvaděče.
- Pokud na stoupačce chybí vlastnost "označení", program na tuto chybu neupozorní a ve výkresu nezvýrazňuje žádné rozvody.
- Program nehlásí a nezvýrazní chyby nedotažených čar ke koncovým prvkům nebo rozvaděči.
- V některých případech se špatně dohledá propojení mezi rozvaděči.
- Program umožní vložit do výkresu kabely bez zadaného typu a dimenze. Na základě toho potom nemusí správně pracovat funkce "obsazenost a hmotnost kabelových žlabů".
- Při použití značek od jiného projektanta, které nemám ve své databázi, program nezobrazuje správně elektro rozvoddy.
- V některých případech se špatně dohledá trasa, pokud je křivka např. přes svítidlo přerušená (ořezaná).
- Pokud je u koncového prvku chybně zadána vlastnost "kam", program na tuto chybu neupozorní.
- Po vložení značek "MaR" program hlásí spoustu chyb.
- Nefunguje správně použití značky "žaluziový vypínač II".
- Při použití sériového vypínače se někdy špatně dohledá trasa rozvodu kabelů.

### Rozvaděče

- Selhání funkce na generování rozvaděče, pokud název rozvaděče obsahuje nepovolené znaky (\_T("<>/\\\":;?\* |,=`").
- Rozvaděčk se nevykreslí pokud u koncového prvku není zadána vlastnost "kam".

### Popisy ve výkrese

- U obecných popisů TZB nefunguje možnost nastavit faktor šířky písma.
- Po změně výšky písma přírubových kót jsou texty odskočené.
- Popisy elektro kabeláží se neřadí od A do Z nebo nejnižšího čísla.

### Hromadná změna vlastností

• Na některých výkresech je po změně vlastností program nestabilní.

### Výkazy použitého materiálu a legendy

- Na některých výkresech je výkaz do MS Excelu velmi pomalý.
- Nestabilita programu při vytváření legendy použitých značek.
- U přímých spiro a kruhových potrubí se nepočítá přesně jejich plocha a skutečná plocha izolace.
- Na některých projektech je funkce "legenda" nestabilní.

#### Databáze značek a knihovna prvků

- V silnoproudu nelze pro značku "vývod obecně" zadat vlastnosti oznašení, proudové hodnoty atd.
- Rozšíření databáze o značky proudochráničů.
- Nápověda (tooltipy) se někde zobrazuje v angličtině.
- Obloučková odbočka od výrobce GEBERIT se v programu chová jako dvojitá odbočka.
- U některých otopných těles nelze pomocí funkce "hromadná změna vlastností" zadat typ připojení potrubí na těleso.
- Změna některých názvů a grafických značek z "EZS" na "PZTS".

#### Ostatní

- Pomocí funkce "rozložení bloků se zachováním vlastností" nelze rozložit ozrcadlené bloky, vložené z knihovny prvků.
- Selhání Legendy MEP, pokud je do výběru zahrnut specifický blok tlumiče hluku.

### **Opravy pro CADKON+ RC**

#### Pruty

- Pokud je zapnuto dynamické zadávání, nelze vložit hodnoty do nemodálního dialogu pro zadání 2d řezu.
- Špatně kótovaná šířka prutu ve tvaru U, jehož prostřední úsek není kolmý na ramena U.

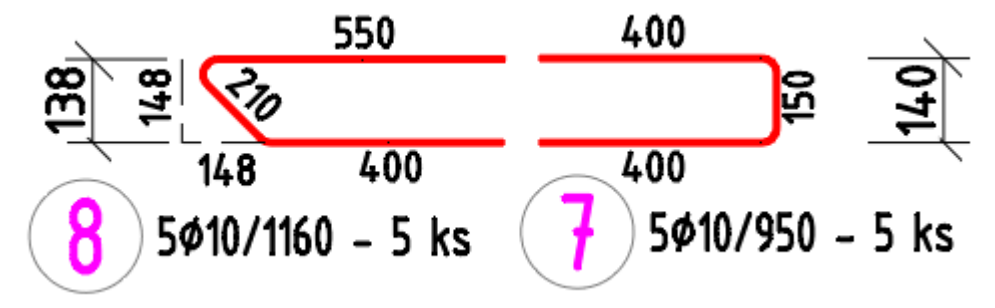

Obr. Vpravo původní prut a vlevo upravený prut, který se nyní kótuje správně

- Editace obsahu popisu nefunguje na popisu rozkreslených prutů.
- Popis řady prutů: špatná orientace textu v intervalu úhlu (0-30>. Rozsah úhlu je změněn z 120,5-300,5 na 93,5-273,5.
- Kladení řady prutů mezi dva pruty: Problém s vytvořením řady prutů do vějíře.,
- Kladení prutů po křivce: Pokud se klade přímý prut, objeví se chybová hláška "chyba ve vzájemné poloze prutu a křivky".
- Adjustace prutů nefunguje při zapnutém omezení rozsahu řezu.
- Funkce Změna rozteče prutů připouští zadat počet prutů v řadě 1.
- Popis prutů: Při posunu popisu prutu se změna umístění popisu projeví až po REGEN.

#### Sítě

- Oříznutí sítí: Pokud hranice vede částečně po okraji sítě, tak funkce nesprávně tvrdí, že hranice neprotíná síť.
- Oříznutí sítí: Některé sítě se při oříznutí podle oblouku oříznou na opačnou stranu
- Rozkreslení sítí: Pokud je v dialogu pro výběr prvků a hladina taková volba, že se vykazuje pouze prvek, který neobsahuje sítě, objeví se Neočekávaná výjimka
- Zrcadlení sítí Zrcadlení sítě oříznuté po oblouku: Tvar sítě, jejíž hranice obsahuje oblouk, je po ozrcadlení zdeformovaný.
- Editace rozměru sítě pomocí uzlu překročení max. délky typového rozměru sítě.

### Položkování profilů

- Veškeré trubky a tyče vložené z knihovny ocelových profilů mají při položkování profilů hmotnost 0.
- Parametry odkazové šipky, barvy a velikosti šipky multiodkazu, vždy přepisují nastavení stylu.
- Správce položek v zobrazení součty zvýrazní ve výkresu pouze jednu položku, i když je položek více kusů.
- Některé ikony v dialogu Definice položky popisu po najetí myši zmodrají a zůstanou takto zbarvené.

### Výškové kóty

 Chybné zobrazení velikosti glyphů (zvýraznění) základny a na ně navázané výškové kóty v případě otevření výkresu v milimetrech a následném otevření výkresu v metrech.

### Ostatní

- Příkaz Info: Délka prutu se nyní vypisuje pouze s přesností na milimetry.
- Izolovat vybrané položky: Nefunguje možnost vybrat nejprve pruty a pak spustit příkaz.
- Kopie 2D+3D: problém s informací o počtu prvků. Pokud zkopíruji pomocí funkce "Kopie 2D+3D" nějaký prvek, jehož 2D řez zobrazuje informaci o počtu prvků, tak tato informace u 2D řezu nově zkopírovaného prvku se zobrazuje u původního prvku.
- Ovládání stavebních prvků na výkresu, kde chybí názvy prvků.
- Průzkumník položek: Nefunguje možnost provedení vymazání a setřesení nevložených položek tak, že se vybere v seznamu červeně označená položku a pak se zmáčkne tlačítko pro vymazání.

### Technická podpora

V případě technických potíží s instalací či funkčností CADKONu+ nás neváhejte kontaktovat prostřednictvím našeho Helpdesku.

Přihlášení: <u>http://helpdesk.cadkon.eu/</u> Registrace: <u>http://helpdesk.cadkon.eu/Registration/Index</u> Žádost o zapomenuté heslo: <u>http://helpdesk.cadkon.eu/Account/ForgotPassword</u>

Instalační balíčky aktuální verze + 3 verze zpětně (podporované verze) jsou volně ke stažení v Download zóně Helpdesku.

CADKON a logo CADKON jsou registrované obchodní známky firmy GRAITEC s.r.o.

Všechny ostatní značky, názvy výrobků a obchodní známky patří příslušným majitelům.

© Copyright 2022 GRAITEC s.r.o.

Zpracovala firma GRAITEC s.r.o. 17.10.2022